# Hurtig installationsvejledning Start her

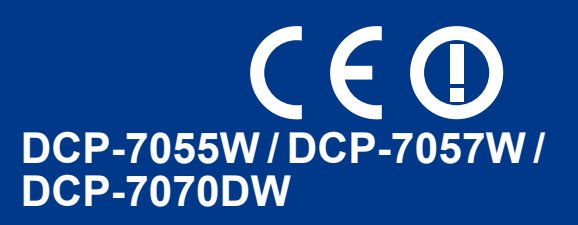

Læs venligst folderen Sikkerhed og juridisk information, før du opsætter maskinen. Læs derefter Hurtig installationsvejledning for information om korrekt opsætning og installation.

For at få vist Hurtig installationsvejledning i andre sprog skal du besøge http://solutions.brother.com/.

|                  | ADVARSEL angiver, at der er en potentielt farlig situation, som kan resultere i dødsfald eller alvorlige personskader. |
|------------------|----------------------------------------------------------------------------------------------------|
| <b>FORSIGTIG</b> | FORSIGTIG angiver, at der er en potentielt farlig situation, som kan resultere i mindre eller moderate personskader.   |

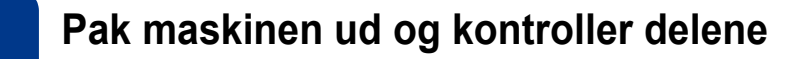

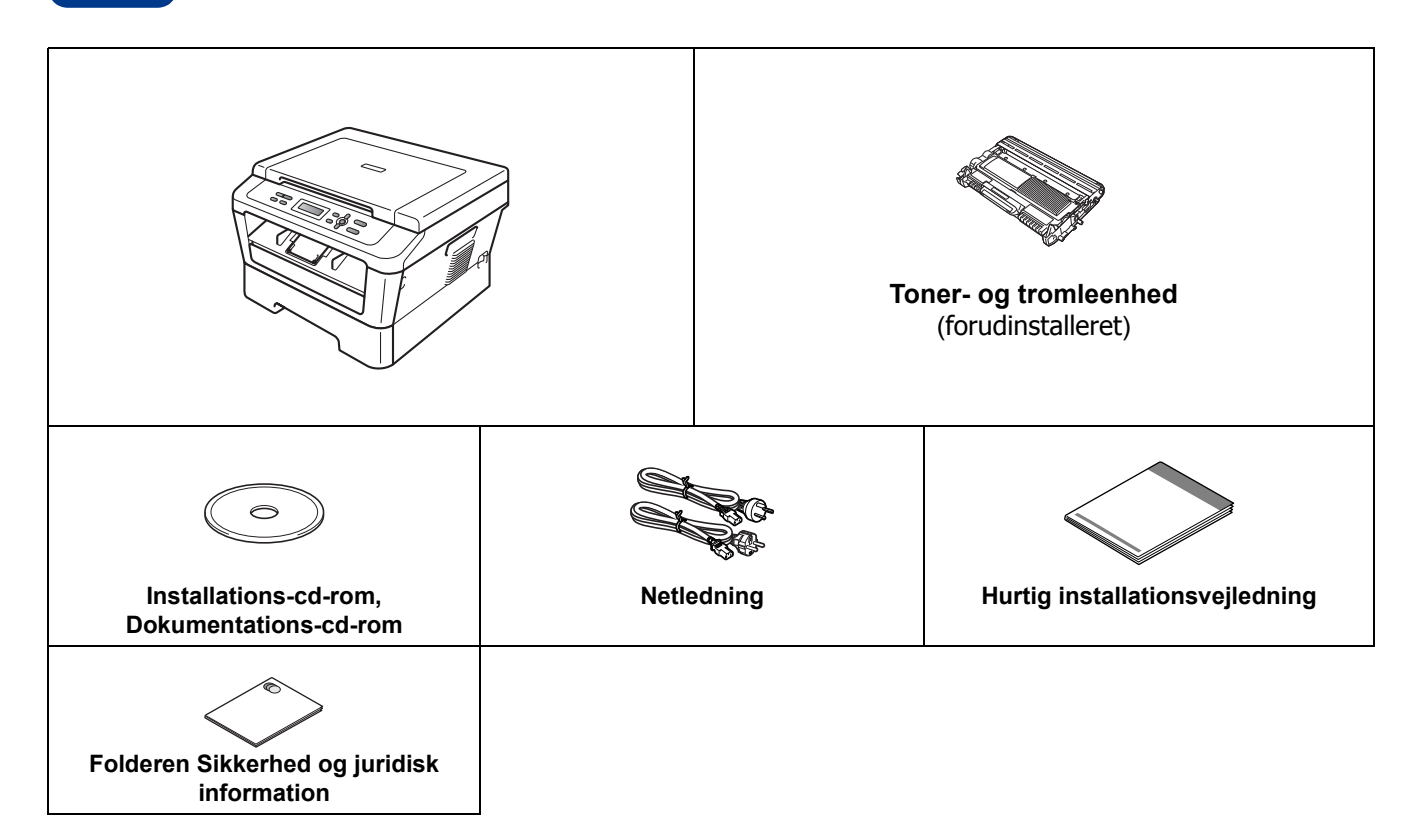

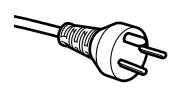

#### Danske brugere

Strømkablet leveret med denne maskine er forsynet med et jordforbundet trebenet stik. Tilslut kun enheden til en jordforbundet stikkontakt.

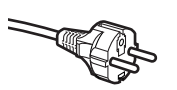

#### Svenske, norske og finske brugere

Strømkablet leveret med denne maskine er forsynet med sidemonteret jord. Tilslut kun enheden til en stikkontakt med jordforbindelse på siderne.

- Denne maskine skal være jordforbundet, hvis du er i tvivl, kontakt da en autoriseret installatør.
- For sikker brug af maskinen, skal det medfølgende strømkabel benyttes i en standard stikkontakt med jord. Ikke jordet udstyr kan medføre fare for elektrisk stød og støj.

### ADVARSEL

Der anvendes plastikposer til emballering af maskinen. Plastikposer er ikke legetøj. Hold poserne væk fra børn, og bortskaf dem korrekt, så faren for kvælning undgås.

### ▲ FORSIGTIG

Når du flytter maskinen, skal du holde fast i håndtagene under scanneren. Du må IKKE bære maskinen ved at holde under bunden af den.

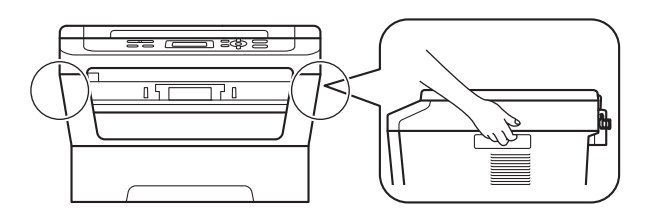

#### Bemærk!

• Hold en minimumafstand rundt om maskinen som vist på illustrationen.

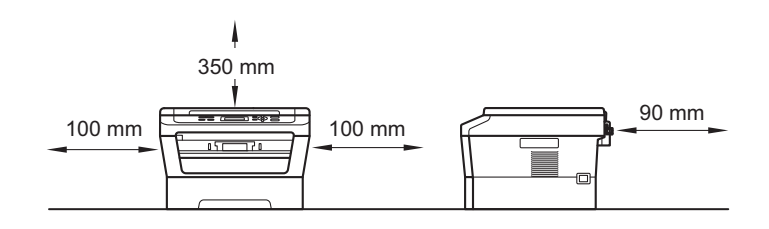

- Delene i kassen kan variere afhængigt af dit land.
- Gem den originale emballage, hvis du i fremtiden skulle få brug for at transportere maskinen.
- Hvis du skal transportere maskinen, skal den pakkes omhyggeligt ind i den oprindelige emballage for at undgå beskadigelse under forsendelsen. Maskinen skal være passende forsikret hos transportøren. For yderligere oplysninger om genindpakning af maskinen henvises *Pakning og forsendelse af maskinen* i *Udvidet brugsanvisning*.
- Interfacekablet er ikke standardtilbehør. Du skal selv købe det rigtige kabel til det interface, du har tænkt dig at bruge (USB eller netværk).

#### USB-kabel

- Det anbefales af bruge et USB 2.0-kabel (type A/B) med en længde på højst 2 m.
- Sæt IKKE interfacekablet i på dette tidspunkt. Tilslutning af interfacekablet gøres under MFL-Proinstallationsprocessen.

#### Netværkskabel

Brug et gennemgående kategori 5 (eller højere) parsnoet kabel til 10BASE-T eller 100BASE-TX Fast Ethernet-netværk.

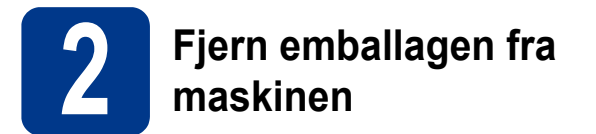

### • VIGTIGT!

#### Tilslut IKKE netledningen endnu.

- Fjern emballeringstapen uden på maskinen og det film, der dækker scannerglaspladen.
- Åbn frontklappen.

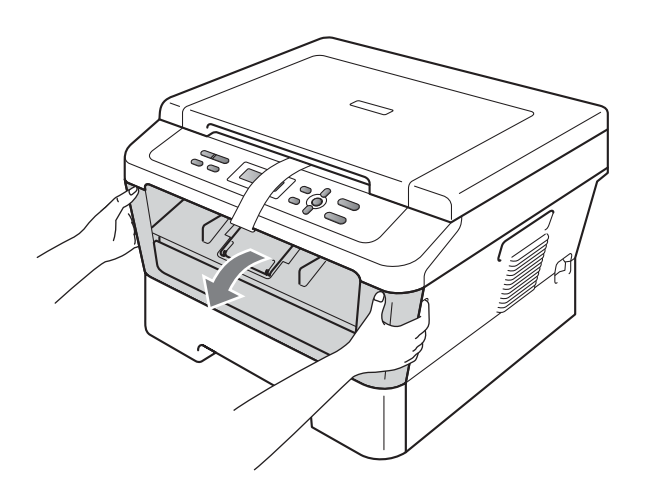

C Fjern silika-pakken fra maskinens indre.

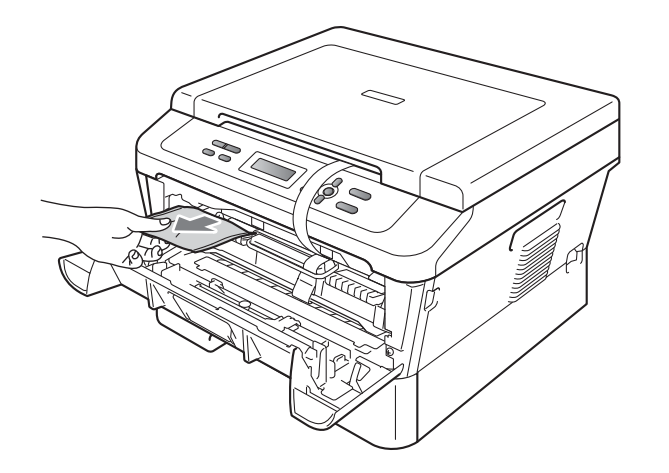

### ▲ FORSIGTIG

Indtag IKKE indholdet af silika-pakken. Bortskaf den venligst. Ved indtagelse søges øjeblikkelig lægehjælp. d Tag elastikbåndet af tromlen.

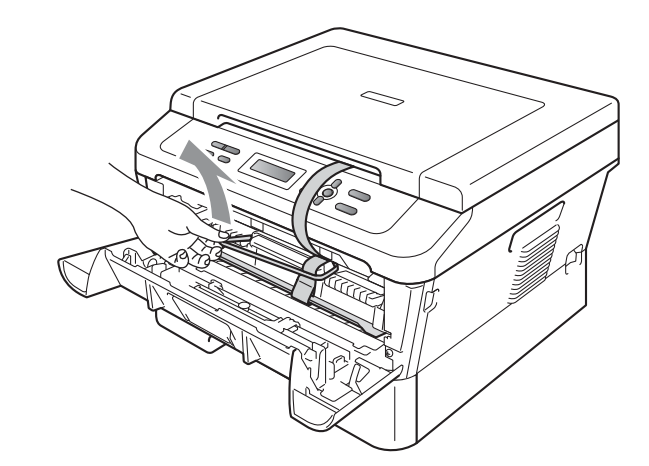

Træk papirstrimlen ud og fjern beskyttelsesmaterialet som vist på illustrationen.

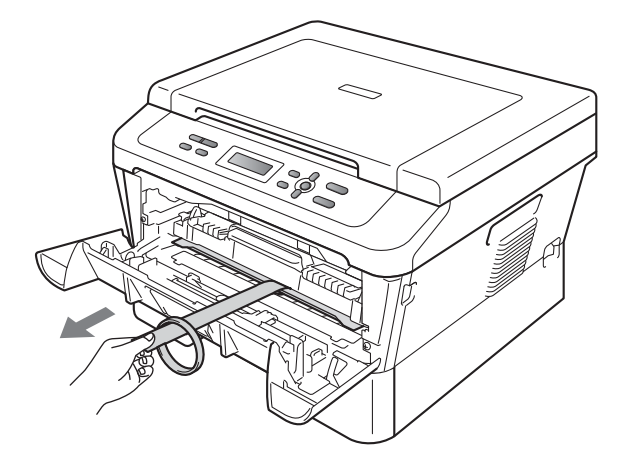

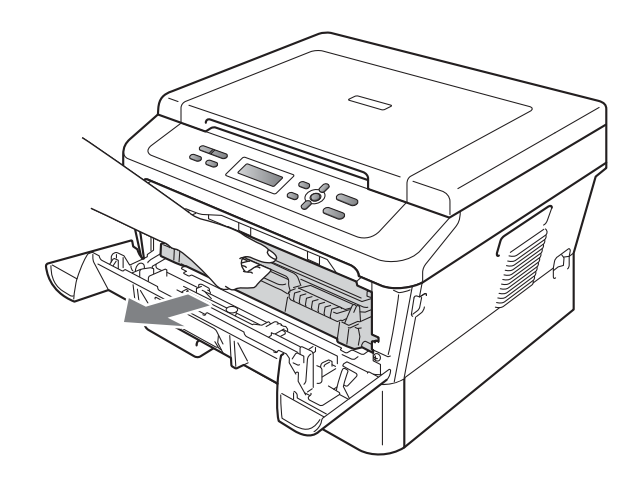

Tag toner- og tromleenheden ud.

f

**9** Vip den forsigtigt fra side til side flere gange for at fordele toneren jævnt inde i patronen.

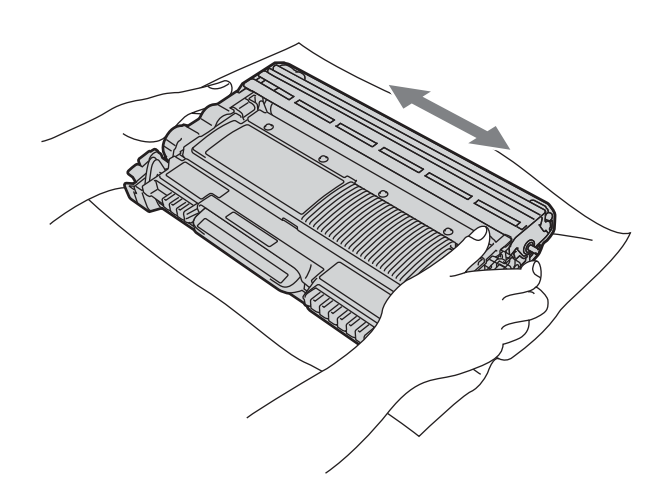

**h** Sæt toner- og tromleenheden tilbage ind i maskinen.

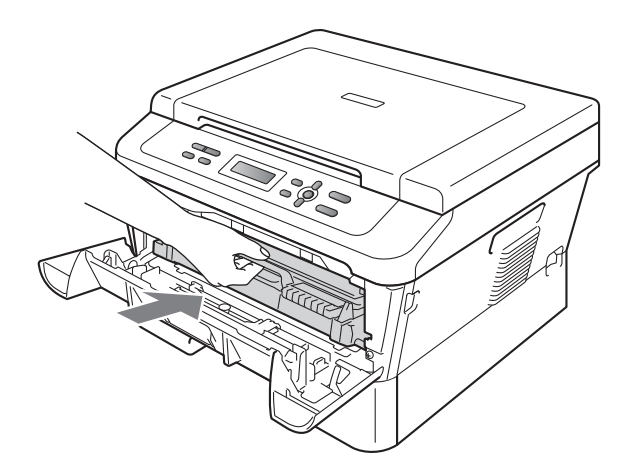

Luk maskinens frontklap.

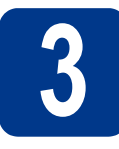

### Læg papir i papirbakken

a

Træk papirbakken helt ud af maskinen.

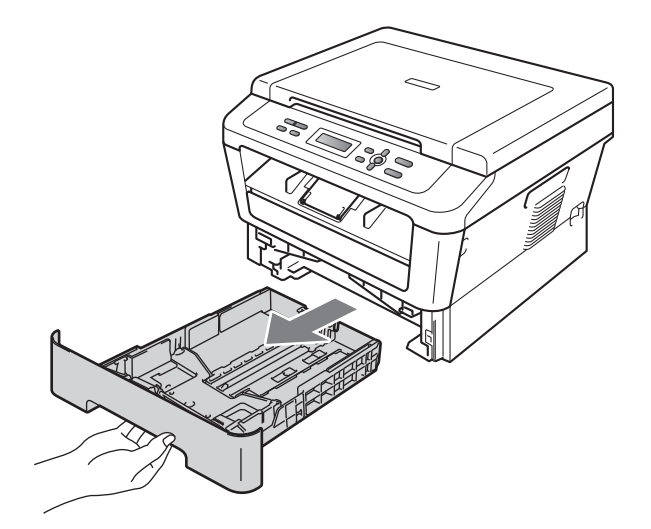

Tryk på det grønne udløserhåndtag 1 til papirguideren, og lad det glide på plads, så det passer til papirstørrelsen, du lægger i bakken. Sørg for at papirguiderne er placeret i afmærkningerne.

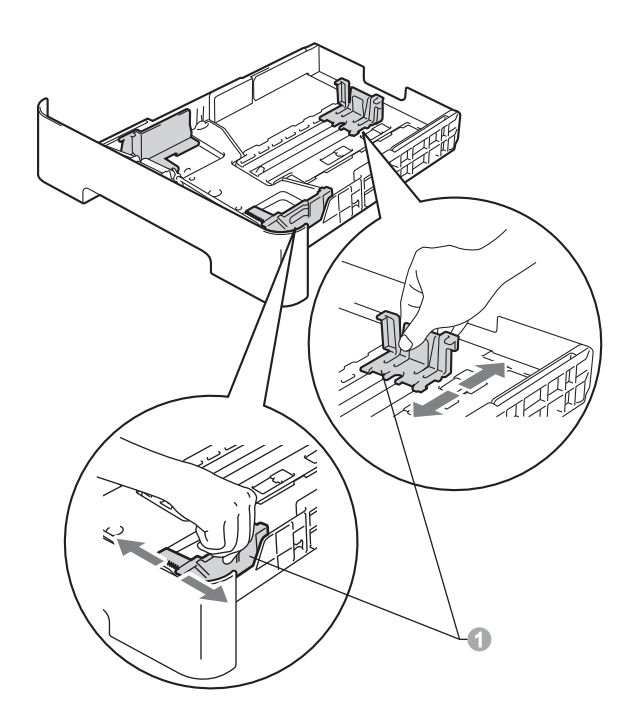

C Luft papirstakken godt for at undgå papirstop og fremføringsfejl.

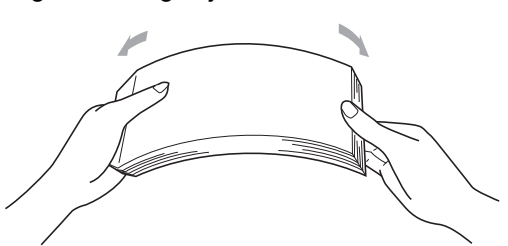

- Læg papir i bakken, og sørg for, at:
   Papiret er under maksimumpapirmærket (▼ ▼) ①
  - Overfyldning af papirbakken kan dette forårsage papirstop.
  - Siden, der skal udskrives på, vender med forsiden nedad.
  - Papirguiderne rører ved papirets sider, så det fremføres korrekt.

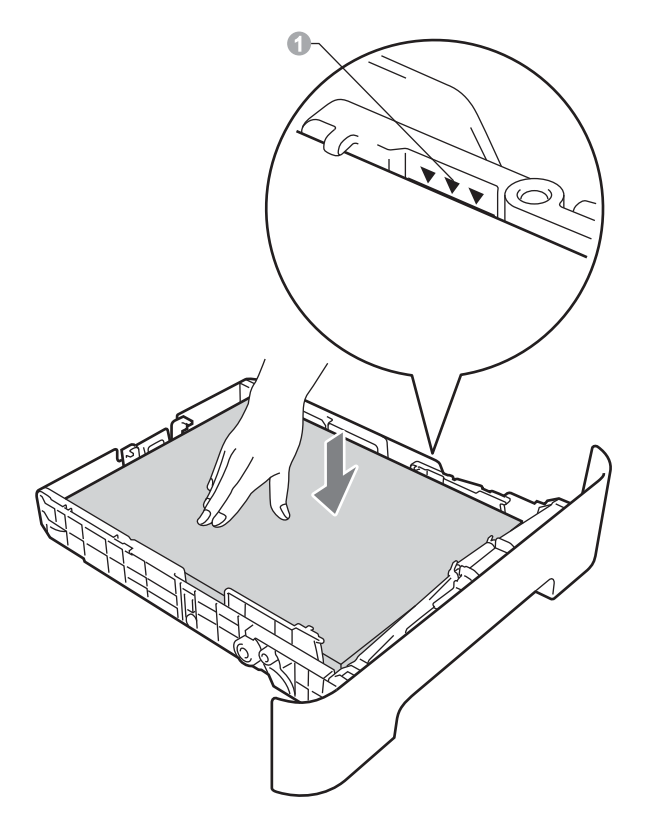

Sæt papirbakken tilbage i maskinen. Sørg for, at skubbe den helt på plads.

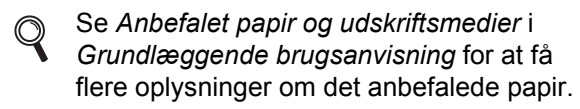

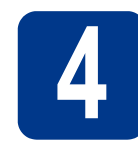

### Tilslut netledningen

#### **•** VIGTIGT!

Sæt IKKE interfacekablet i endnu.

- **a** Tilslut netledningen til maskinen, og sæt den i en stikkontakt.
- Tænd maskinen på afbryderen.

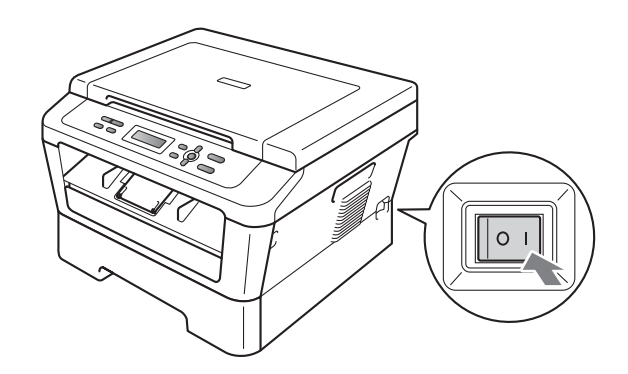

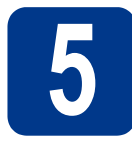

## Vælg dit sprog

a Når maskinen er tændt, viser displayet:

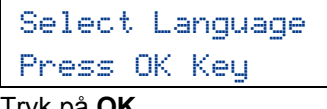

Tryk på **OK**.

b Tryk på ▲ eller ▼ for at vælge dit sprog, og tryk på OK.

> Select Language Dansk

С Når displayet viser det korrekte sprog, skal du trykke på **▲**.

-ELLER-

Tryk på V for at gå tilbage til trin b for at vælge sproget igen.

Dansk? 🛦 Ja 🔻 Nej

#### 🖉 Bemærk!

Hvis du har indstillet det forkerte sprog, kan du ændre det fra kontrolpanelets menu på maskinen. For yderligere oplysninger henvises til Ændring af displaysproget i Grundlæggende brugsanvisning.

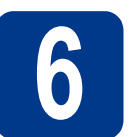

### Indstil displayets kontrast (om nødvendigt)

Hvis du har problemer med at læse på displayet, kan du prøve at ændre kontrastindstillingen.

| a<br>b | Tryk på Menu.<br>Tryk på ▲ eller ▼ for at vælge 1.Gen.<br>opsætning.<br>Tryk på OK.                                            |
|--------|----------------------------------------------------------------------------------------------------|
| С      | <b>Tryk på ∆ eller ▼ for at vælge</b> 3.LCD<br>Kontrast.<br><b>Tryk på OK</b> .                                                |
| d      | Tryk på <b>▲</b> for at forøge kontrasten.<br>—ELLER—<br>Tryk på <b>▼</b> for at formindske kontrasten.<br>Tryk på <b>OK</b> . |

e Tryk på Stop/Exit.

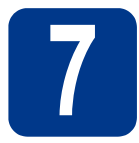

### Vælg forbindelsestypen

Disse installationsveiledninger er til Windows<sup>®</sup> 2000 Professional, Windows<sup>®</sup> XP Home/Windows<sup>®</sup> XP Professional, Windows® XP Professional x64 Edition, Windows Vista®, Windows® 7 og Mac OS X (versionerne 10.4.11, 10.5.x og 10.6.x).

#### 🖉 Bemærk!

For drivere og software til Windows Server® 2003/2003 x64 Edition/2008/2008 R2 kan du besøge siden http://solutions.brother.com/.

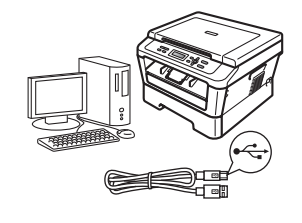

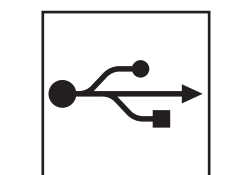

## **Brugere af USB-interface**

Windows®, gå til side 8 Macintosh, gå til side 10

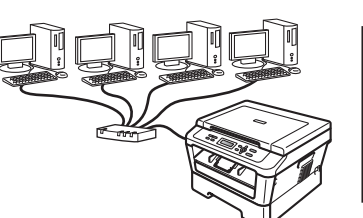

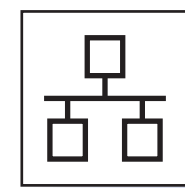

## Brugere af kabelført interface (kun DCP-7070DW)

Windows®, gå til side 12 Macintosh, gå til side 14

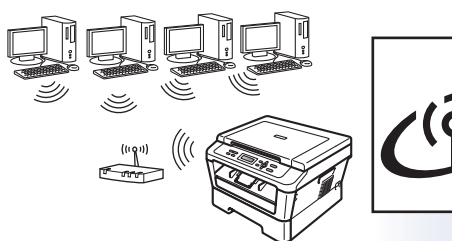

## For trådløst netværk

Windows<sup>®</sup> og Macintosh, gå til side 16

#### Bemærk!

Du kan hente de nyeste drivere og hjælpeprogrammer til din maskine fra Brother Solutions Center på http://solutions.brother.com/.

Kabelført netværk

Trådløst netværk

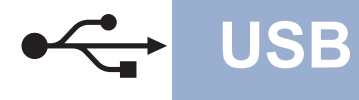

### Brugere af USB-interface

(Windows<sup>®</sup> 2000 Professional/XP/XP Professional x64 Edition/Windows Vista<sup>®</sup>/Windows<sup>®</sup> 7)

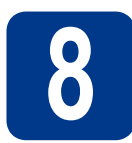

### Før du installerer

A Kontroller, at computeren er tændt, og at du er logget på med administratorrettigheder.

#### **•** VIGTIGT!

- Luk eventuelle åbne programmer.
- Skærmbilledet kan variere afhængigt af operativsystemet.

#### 🖉 Bemærk!

Installations-cd-rom'en indeholder ScanSoft<sup>™</sup> PaperPort<sup>™</sup> 12SE. Denne software understøtter Windows<sup>®</sup> XP (SP3 eller nyere), XP Professional x64 Edition (SP2 eller nyere), Windows Vista<sup>®</sup> (SP2 eller nyere) og Windows<sup>®</sup> 7. Opdater til den nyeste Windows<sup>®</sup> Service Pack, før du installerer MFL-Pro Suite. Brugere af Windows<sup>®</sup> 2000 (SP4 eller nyere) skal følge instruktionen på skærmen, når ScanSoft<sup>™</sup> PaperPort<sup>™</sup> 11SE skærmbilledet til indlæsning vises under installationen af MFL-Pro Suite.

 Sluk for maskinen, og sørg for, at USBinterfacekablet IKKE er tilsluttet maskinen. Hvis du allerede har tilsluttet kablet, skal du fjerne det igen.

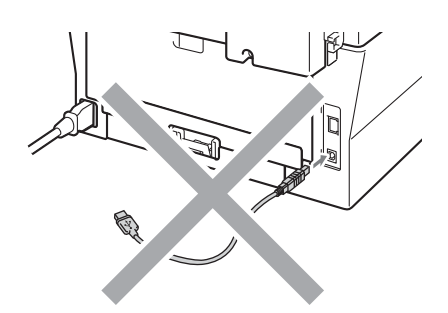

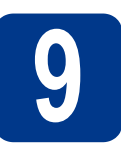

a

## Installer MFL-Pro Suite

Sæt installations-cd-rom'en i cd-rom-drevet. Hvis du får vist skærmbilledet med modelnavnet, skal du vælge din maskine. Hvis du får vist sprogskærmbilledet, skal du klikke på dit sprog.

#### 🖉 Bemærk!

Hvis Brother-skærmbilledet ikke vises automatisk, skal du gå til **Denne computer** (**Computer**), dobbeltklikke på cd-rom-ikonet og derefter klikke på **start.exe**.

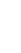

b

С

Klik på Indledende installering og derefter på Installer MFL-Pro Suite.

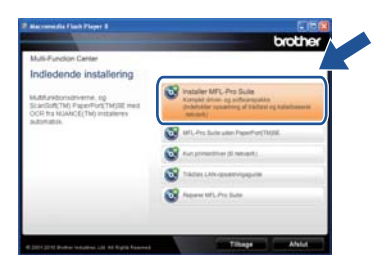

Klik på **Ja**, hvis du accepterer licensaftalerne.

#### 🖉 Bemærk!

- Hvis installationen ikke fortsætter automatisk, skal du åbne startmenuen igen ved at tage cd-rom'en ud og sætte den i igen eller dobbeltklikke på start.exe-programmet i rodmappen og fortsætte fra trin b for at installere MFL-Pro Suite.
- Brugere af Windows Vista<sup>®</sup> og Windows<sup>®</sup> 7 skal, når skærmbilledet Brugerkontokontrol vises, klikke på Tillad eller Ja.
- **C** Følg instruktionen på skærmen, indtil dette skærmbillede vises.

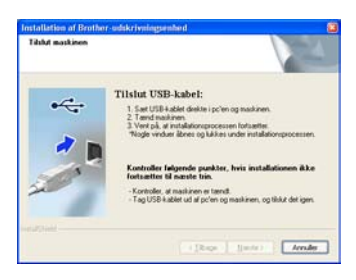

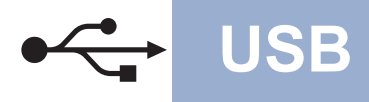

## **Windows**<sup>®</sup>

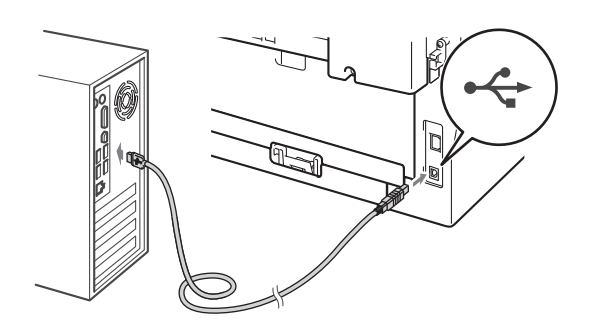

Tænd for maskinen, og følg instruktionen på skærmen for at gennemføre opsætningen.

#### VIGTIGT!

Annuller IKKE skærmbillederne under installationen. Det kan tage nogle få sekunder, før alle skærmbillederne vises.

#### 🖉 Bemærk!

- Brugere af Windows Vista<sup>®</sup> og Windows<sup>®</sup> 7 skal, når skærmbilledet Windows Sikkerhed vises, markere afkrydsningsboksen og klikke på Installer for at gennemføre installationen korrekt.
- Hvis der vises en fejlmeddelelse under installation af softwaren, skal du køre Installationsdiagnose, der findes i start/Alle programmer/Brother/DCP-XXXX (hvor DCP-XXXX er navnet på din model).

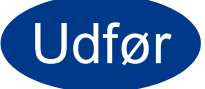

#### Installationen er nu gennemført.

#### 🖉 Bemærk!

- Afhængigt af dine sikkerhedsindstillinger vises muligvis et Windows Security-vindue eller antivirussoftware-vindue, når du anvender maskinen eller dens software. Vælg Tillad i vinduet for at fortsætte.
- XML Paper Specification-printerdriver XML Paper Specification-printerdriveren er den driver, der passer bedst til Windows Vista<sup>®</sup> og Windows<sup>®</sup> 7 ved udskrivning fra de programmer, der anvender XML Paper Specification-dokumenter. Du kan hente den nyeste driver fra Brother Solutions Center på adressen (<u>http://solutions.brother.com/</u>).

### Brugere af USB-interface (Mac OS X 10.4.11 - 10.6.x)

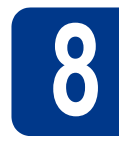

## Før du installerer

USB

Kontroller, at maskinen er sluttet til lysnettet, og at din Macintosh er tændt. Du skal logge på med administratorrettigheder.

#### VIGTIGT!

Brugere af Mac OS X 10.4.10 skal opgradere til Mac OS X 10.4.11 - 10.6.x. (De nyeste drivere og oplysninger om den Mac OS X, du anvender, får du ved at besøge <u>http://solutions.brother.com/</u>.)

Tilslut USB-kablet til USB-stikket, der er markeret med --symbolet på din maskine, og tilslut derefter kablet til din Macintosh.

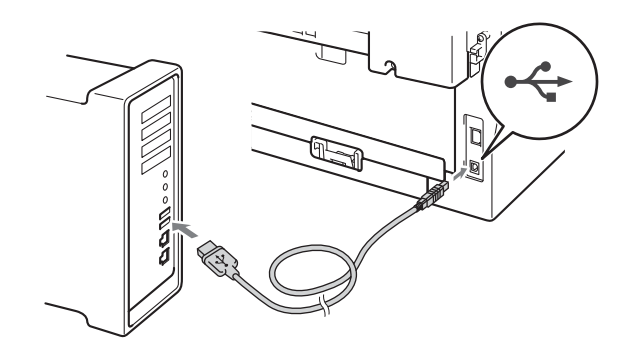

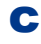

b

Sørg for, at din maskine er tændt.

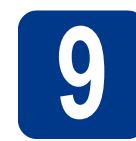

a

## Installer MFL-Pro Suite

- Sæt installations-cd-rom'en i cd-rom-drevet.
- Dobbeltklik på symbolet **Start Here OSX**. Følg instruktionerne på skærmen.

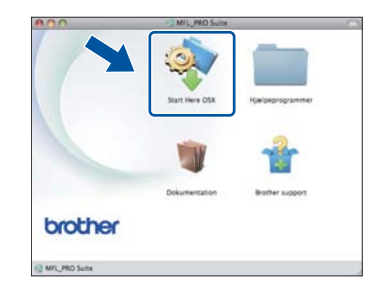

#### Bemærk!

Det kan tage nogle få minutter, før installationen er gennemført.

C Følg instruktionen på skærmen, indtil dette skærmbillede vises. Vælg maskinen på listen, og tryk derefter på **OK**.

| ælg den maskine, du<br>mærk: Hvis du vil tilføje | i vil installere.<br>din maskine manuelt, skal du klikke på knappen |   |
|--------------------------------------------------|---------------------------------------------------------------------|---|
| rugerdefineret".                                 |                                                                     |   |
| 107-1110                                         | 158                                                                 |   |
|                                                  |                                                                     |   |
|                                                  |                                                                     |   |
|                                                  |                                                                     |   |
|                                                  |                                                                     |   |
|                                                  |                                                                     |   |
| <u> </u>                                         |                                                                     | * |
|                                                  |                                                                     |   |

Når dette skærmbillede vises, skal du klikke på **Næste**.

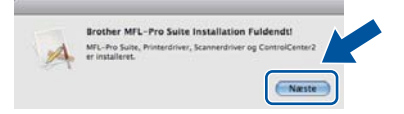

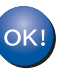

d

Installationen af MFL-Pro Suite er nu gennemført. Gå til trin **10** på side 11.

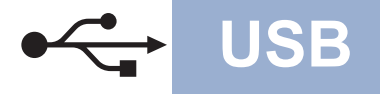

## Macintosh

## Download og installer Presto! PageManager

Når Presto! PageManager er installeret, er OCRfunktionen føjet til Brother ControlCenter2. Du kan nemt scanne, dele og organisere fotografier og dokumenter ved hjælp af Presto! PageManager.

På skærmbilledet **Brother support** skal du klikke på **Presto! PageManager** og følge instruktionen på skærmen.

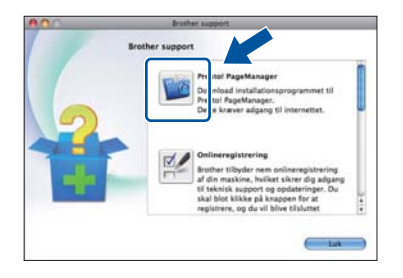

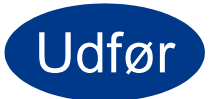

Installationen er nu gennemført.

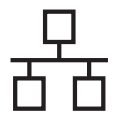

### Brugere af kabelført netværksinterface (kun DCP-7070DW)

(Windows<sup>®</sup> 2000 Professional/XP/XP Professional x64 Edition/Windows Vista<sup>®</sup>/Windows<sup>®</sup> 7)

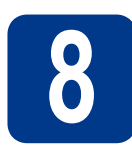

### Før du installerer

a Kontroller, at computeren er tændt, og at du er logget på med administratorrettigheder.

#### VIGTIGT!

- Luk eventuelle åbne programmer.
- · Skærmbilledet kan variere afhængigt af operativsystemet.

#### Bemærk!

- Installations-cd-rom'en indeholder ScanSoft™ PaperPort<sup>™</sup> 12SE. Denne software understøtter Windows® XP (SP3 eller nyere), XP Professional x64 Edition (SP2 eller nyere), Windows Vista® (SP2 eller nyere) og Windows® 7. Opdater til den nyeste Windows® Service Pack, før du installerer MFL-Pro Suite. Brugere af Windows<sup>®</sup> 2000 (SP4 eller nyere) skal følge instruktionen på skærmen, når ScanSoft<sup>™</sup> PaperPort<sup>™</sup> 11SE skærmbilledet til indlæsning vises under installationen af MFL-Pro Suite.
- · Deaktiver al personlig firewallsoftware (bortset fra Windows<sup>®</sup> Firewall), antispyware eller antivirusprogrammer under installationen.
- b Fjern beskyttelseshætten fra LAN-stikket, der er mærket med et 📇 -symbol.

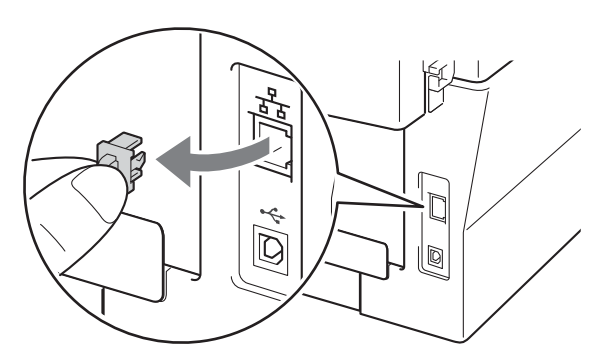

С Tilslut netværksinterfacekablet til LAN-stikket, og tilslut det derefter til en ledig port på din hub/router.

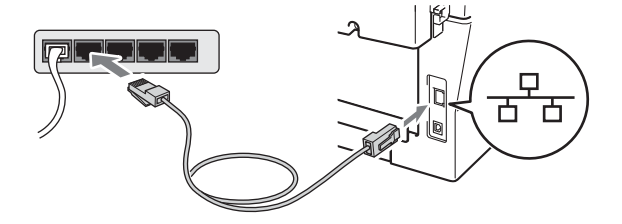

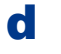

Sørg for, at din maskine er tændt.

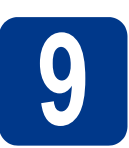

## Installer MFL-Pro Suite

a Sæt installations-cd-rom'en i cd-rom-drevet. Hvis du får vist skærmbilledet med modelnavnet, skal du vælge din maskine. Hvis du får vist sprogskærmbilledet, skal du klikke på dit sprog.

#### Bemærk!

b

Hvis Brother-skærmbilledet ikke vises automatisk, skal du gå til Denne computer (Computer), dobbeltklikke på cd-rom-ikonet og derefter klikke på start.exe.

- Klik på Indledende installering og derefter på Installer MFL-Pro Suite.

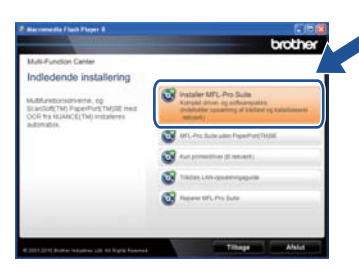

С Klik på Ja, hvis du accepterer licensaftalerne.

#### Ø Bemærk!

- · Hvis installationen ikke fortsætter automatisk, skal du åbne startmenuen igen ved at tage cd-rom'en ud og sætte den i igen eller dobbeltklikke på start.exe-programmet i rodmappen og fortsætte fra trin b for at installere MFL-Pro Suite.
- Brugere af Windows Vista<sup>®</sup> og Windows<sup>®</sup> 7 skal, når skærmbilledet Brugerkontokontrol vises, klikke på Tillad eller Ja.

## Windows®

C Når skærmbilledet Firewall/antivirus registreret vises, skal du vælge Skift Firewall portindstillingerne for at aktivere netværkstilslutningen og fortsætte installationen. (Anbefalet) og klikke på Næste.

(Ikke brugere af Windows® 2000)

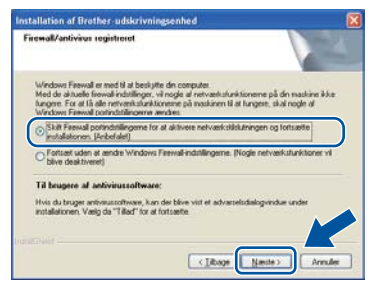

Hvis du ikke bruger Windows<sup>®</sup>-firewall, skal du søge efter flere oplysninger i brugsanvisningen til din firewall- eller antivirus-software om, hvordan du tilføjer følgende netværksporte.

- Netværksscanning: tilføj UDP-port 54925.
- Hvis du stadig har problemer med din netværksforbindelse, kan du tilføje UDP-port 137.
- Følg instruktionerne på skærmen for at gennemføre opsætningen.

#### **•** VIGTIGT!

Annuller IKKE skærmbillederne under installationen. Det kan tage nogle få sekunder, før alle skærmbillederne vises.

#### Bemærk!

- Hvis din maskine ikke findes på netværket, skal du kontrollere maskinens netværksindstillinger ved at følge instruktionen på skærmen.
- Du kan finde maskinens IP-adresse og nodenavnet ved at udskrive netværkskonfigurationsrapporten. Se Udskriv netværkskonfigurationsrapporten på side 32.
- Brugere af Windows Vista<sup>®</sup> og Windows<sup>®</sup> 7 skal, når skærmbilledet Windows Sikkerhed vises, markere afkrydsningsboksen og klikke på Installer for at gennemføre installationen korrekt.
- Hvis der vises en fejlmeddelelse under installation af softwaren, skal du køre Installationsdiagnose, der findes i start/Alle programmer/Brother/ DCP-XXXX LAN (hvor DCP-XXXX er navnet på din model).

### Installer MFL-Pro Suite på andre computere (om nødvendigt)

Hvis du vil bruge maskinen på flere computere på netværket, skal du installere MFL-Pro Suite på hver computer. Gå til trin **9** på side 12.

#### Bemærk!

#### Netværkslicens (Windows®)

Dette produkt indeholder en pc-licens for op til 5 brugere. Licensen understøtter installationen af MFL-Pro Software Suite inkl. ScanSoft<sup>™</sup> PaperPort<sup>™</sup> 12SE eller ScanSoft<sup>™</sup> PaperPort<sup>™</sup> 11SE på op til 5 pc'er i netværket. Hvis du ønsker at bruge mere end 5 pc'er med ScanSoft<sup>™</sup> PaperPort<sup>™</sup> 12SE eller ScanSoft<sup>™</sup> PaperPort<sup>™</sup> 11SE installeret, skal du købe Brother NL-5, som er en pakke med en flerbruger pc-licensaftale for op til 5 ekstra pc-brugere. For at købe NL-5pakken skal du kontakte din Brother-forhandler.

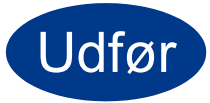

## Installationen er nu gennemført.

#### 🖉 Bemærk!

- Afhængigt af dine sikkerhedsindstillinger vises muligvis et Windows Security-vindue eller antivirussoftware-vindue, når du anvender maskinen eller dens software. Vælg Tillad i vinduet for at fortsætte.
- XML Paper Specification-printerdriver XML Paper Specification-printerdriveren er den driver, der passer bedst til Windows Vista<sup>®</sup> og Windows<sup>®</sup> 7 ved udskrivning fra de programmer, der anvender XML Paper Specification-dokumenter. Du kan hente den nyeste driver fra Brother Solutions Center på adressen (<u>http://solutions.brother.com/</u>).

Kabelført netværk

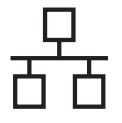

### Brugere af kabelført netværksinterface (kun DCP-7070DW)

(Mac OS X 10.4.11 - 10.6.x)

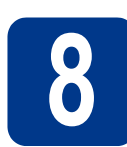

### Før du installerer

a Kontroller, at maskinen er sluttet til lysnettet, og at din Macintosh er tændt. Du skal logge på med administratorrettigheder.

#### VIGTIGT!

Brugere af Mac OS X 10.4.10 skal opgradere til Mac OS X 10.4.11 - 10.6.x. (De nyeste drivere og oplysninger om den Mac OS X, du anvender, får du ved at besøge http://solutions.brother.com/.)

b Fjern beskyttelseshætten fra LAN-stikket, der er mærket med et 🔚-symbol.

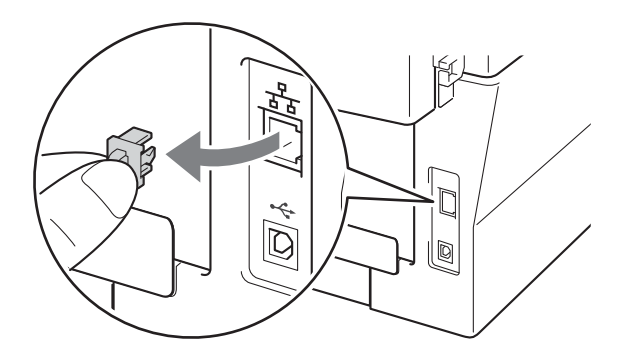

С Tilslut netværksinterfacekablet til LAN-stikket, og tilslut det derefter til en ledig port på din hub.

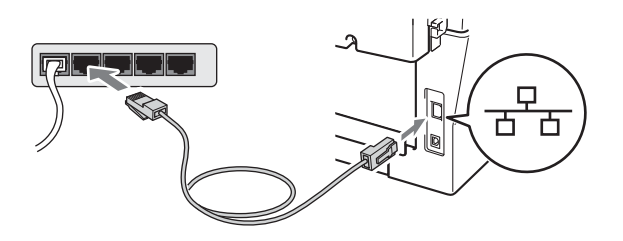

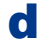

Sørg for, at din maskine er tændt.

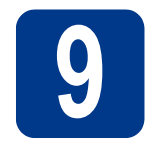

## **Installer MFL-Pro Suite**

- - Sæt installations-cd-rom'en i cd-rom-drevet.
- b

a

Dobbeltklik på symbolet Start Here OSX. Følg instruktionerne på skærmen.

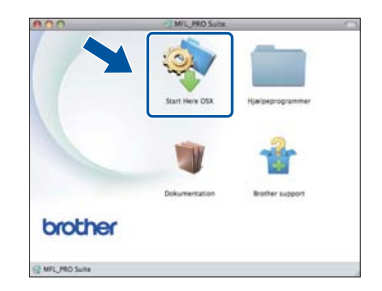

#### 🖉 Bemærk!

Det kan tage nogle få minutter, før installationen er gennemført.

С Følg instruktionen på skærmen, indtil dette skærmbillede vises. Vælg maskinen på listen, og tryk derefter på OK.

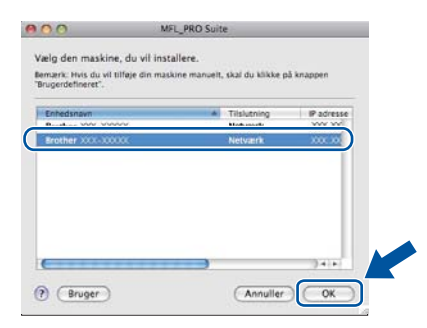

#### Bemærk!

Hvis din maskine ikke findes på netværket, skal du kontrollere maskinens netværksindstillinger.

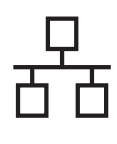

## Kabelført netværk

## Macintosh

#### 🖉 Bemærk!

- Du kan finde maskinens MAC-adresse (Ethernet-adresse) og IP-adressen ved at udskrive netværkskonfigurationsrapporten. Se Udskriv netværkskonfigurationsrapporten på side 32.
- Hvis dette skærmbillede vises, skal du klikke på
   OK.

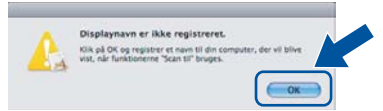

## Indtast et navn for din Macintosh i **Displaynavn** op til 15 tegn, og klik på **OK**. Gå til **d**.

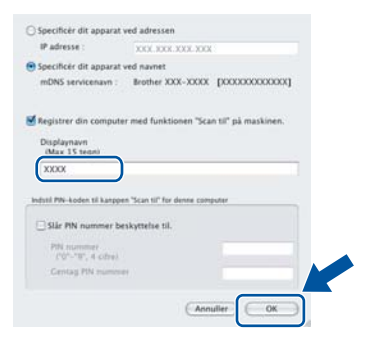

- Hvis du vil bruge maskinens SCAN-tast til at scanne via netværket, skal du markere boksen Registrer din computer med funktionen "Scan til" på maskinen..
- Det navn, du indtaster, vises på maskinens display, når du trykker på (SCAN) og vælger en scanningsfunktion. (Se Netværksscanning i Softwarebrugsanvisning for yderligere oplysninger.)
- Når dette skærmbillede vises, skal du klikke på Næste.

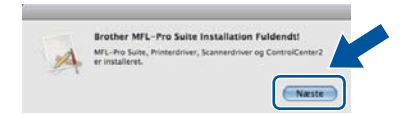

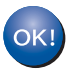

Installationen af MFL-Pro Suite er nu gennemført. Gå til trin **10** på side 15.

## Download og installer Presto! PageManager

Når Presto! PageManager er installeret, er OCRfunktionen føjet til Brother ControlCenter2. Du kan nemt scanne, dele og organisere fotografier og dokumenter ved hjælp af Presto! PageManager.

På skærmbilledet **Brother support** skal du klikke på **Presto! PageManager** og følge instruktionen på skærmen.

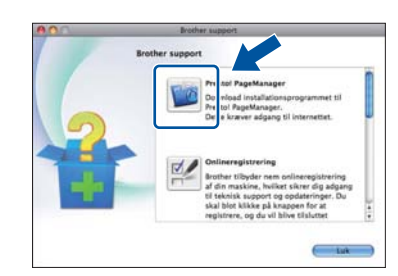

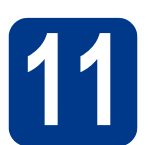

#### Installer MFL-Pro Suite på andre computere (om nødvendigt)

Hvis du vil bruge maskinen på flere computere på netværket, skal du installere MFL-Pro Suite på hver computer. Gå til trin **9** på side 14.

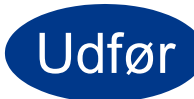

Installationen er nu gennemført.

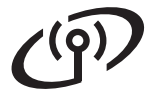

### For brugere af trådløst netværksinterface

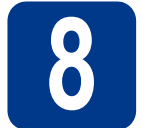

## Før du begynder

Det første, du skal gøre, er at konfigurere maskinens trådløse netværksindstillinger, så den kan kommunikere med netværks-access point'et eller routeren. Når maskinen er konfigureret, så den kan kommunikere med access point'et/routeren, har computerne på netværket adgang til maskinen. For at kunne bruge maskinen fra disse computere skal du installere drivere og software. Følgende trin fører dig gennem konfigurationen og installationen.

#### **•** VIGTIGT!

- Hvis maskinen skal tilsluttes et netværk, anbefaler vi, at du kontakter systemadministratoren før installation. Du skal kende de trådløse netværksindstillinger, før du fortsætter med installationen.
- Hvis du tidligere har konfigureret de trådløse indstillinger for maskinen, skal du nulstille netværksindstillingerne (LAN), før du kan konfigurere de trådløse indstillinger igen.
  - 1. (For DCP-7055W/DCP-7057W) Tryk på Menu og tryk på ▲ eller ▼ på maskinen for at vælge 3.Netværk. Tryk på OK.

(DCP-7070DW) Tryk på Menu og tryk på ▲ eller V på maskinen for at vælge 4. Netværk. Tryk på OK.

- 2. Tryk på ▲ eller V for at vælge 0.Netværksnulst. Tryk på OK.
- 3. Tryk på ▲ for at vælge Nulst.
- 4. Tryk på **▲ for at vælge** Ja.

#### 🖉 Bemærk!

 Placer Brother-maskinen så tæt på netværks-access point'et/routeren som muligt, og sørg for, at der står mindst muligt i vejen, for at opnå de bedste resultater ved udskrivning af dokumenter. Hvis der er store genstande og vægge mellem de to enheder eller interferens fra andet elektronisk udstyr, kan det påvirke dataoverførselshastigheden for dokumenter.

Det kan derfor betyde, at en trådløs forbindelse ikke er den optimale metode for alle typer dokumenter og anvendelsesområder. Hvis du udskriver store filer som f.eks. flersidede dokumenter med både tekst og store illustrationer, kan du eventuelt overveje at vælge kabelbaseret Ethernet for at opnå hurtigere dataoverførsel, eller USB for at opnå den hurtigste gennemkørselstid.

- Selvom Brother DCP-7070DW kan anvendes i både kabelbaserede og trådløse netværk, kan du kun bruge én forbindelsestype ad gangen.
- Skærmbillederne er baseret på DCP-7070DW.

#### Infrastrukturtilstand

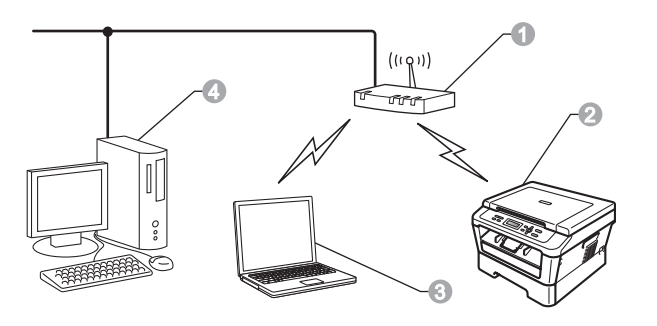

- Access point/router
- ② Trådløs netværksmaskine (din maskine)
- Computer med trådløs kapacitet tilsluttet access point'et/routeren
- Kabelbaseret computer tilsluttet access point'et/routeren

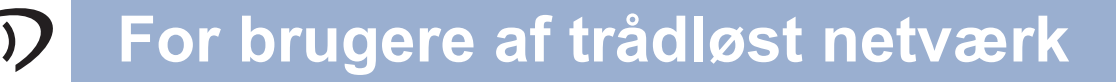

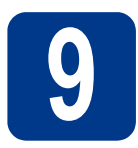

### Vælg den trådløse installeringsmetode

Følgende vejledning indeholder tre fremgangsmåder til at installere din Brother-maskine i et trådløst netværk. Vælg den ønskede metode for miljøet.

#### 🖉 Bemærk!

Hvis du vil opsætte maskinen i et andet trådløst miljø, kan du finde instruktioner om dette i *Netværksbrugsanvisningen*.

Konfiguration ved hjælp af installations-cd-rom og midlertidig brug af et USB-kabel (kun Windows<sup>®</sup>)

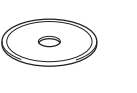

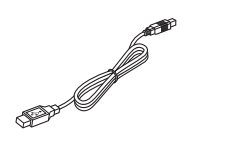

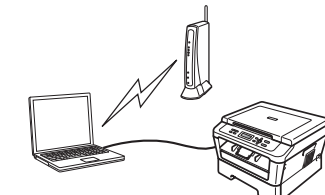

Det anbefales for denne metode at anvende en pc, der er trådløst forbundet til dit netværk.

#### **•** VIGTIGT!

- Du skal midlertidigt bruge et USB-kabel under konfigurationen (kablet er ikke inkluderet).
- Brugere af Windows<sup>®</sup> 2000 og Windows<sup>®</sup> XP skal kende de trådløse indstillinger for netværket, før de kan fortsætte. Skriv venligst de trådløse netværksindstillinger i nedenstående felt.

| Emne                                                | Registrer de aktuelle trådløse netværksindstillinger |
|-----------------------------------------------------|------------------------------------------------------|
| SSID (netværksnavn)                                 |                                                      |
| Netværksnøgle<br>(sikkerhedsnøgle/krypteringsnøgle) |                                                      |

\* Netværksnøglen kan også være beskrevet som adgangskode, sikkerhedsnøgle eller krypteringsnøgle.

#### **UVIGTIGT!**

Sørg for at have de trådløse sikkerhedsinformationer klar, hvis du kontakter Brother Support. Vi kan ikke hjælpe dig med at finde disse indstillinger for netværkssikkerhed.

#### 🖉 Bemærk!

- Hvis du ikke kender disse informationer (SSID og netværksnøgle), kan du ikke fortsætte den trådløse opsætning.
- · Hvordan kan jeg finde disse informationer (SSID og netværksnøgle)?
  - 1. Der henvises til den dokumentation, der følger med dit trådløse access point/router.
  - 2. Det oprindelige netværksnavn kan være navnet på producenten eller modelnavnet.
  - 3. Hvis du ikke kender sikkerhedsinformationerne, skal du kontakte producenten af routeren, systemadministratoren eller internetudbyderen.

Gå videre til

### side 19

Trådløst netværk

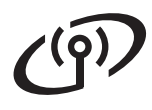

#### Manuel konfigurering fra kontrolpanelet (Windows<sup>®</sup> og Macintosh)

Hvis dit access point/routeren ikke understøtter Wi-Fi Protected Setup eller AOSS™, **skal du notere de trådløse netværksindstillinger** for dit trådløse access point/router i nedenstående felt.

#### **•** VIGTIGT!

Sørg for at have de trådløse sikkerhedsinformationer klar, hvis du kontakter Brother Support. Vi kan ikke hjælpe dig med at finde disse indstillinger for netværkssikkerhed.

| Emne                                             | Registrer de aktuelle trådløse netværksindstillinger |
|--------------------------------------------------|------------------------------------------------------|
| SSID (netværksnavn)                              |                                                      |
| Netværksnøgle (sikkerhedsnøgle/krypteringsnøgle) |                                                      |

\* Netværksnøglen kan også være beskrevet som adgangskode, sikkerhedsnøgle eller krypteringsnøgle.

#### 🖉 Bemærk!

- Hvis du ikke kender disse informationer (SSID og netværksnøgle), kan du ikke fortsætte den trådløse opsætning.
- Hvordan kan jeg finde disse informationer (SSID og netværksnøgle)?
  - 1. Der henvises til den dokumentation, der følger med dit trådløse access point/router.
  - 2. Det oprindelige netværksnavn kan være navnet på producenten eller modelnavnet.
  - 3. Hvis du ikke kender sikkerhedsinformationerne, skal du kontakte producenten af routeren, systemadministratoren eller internetudbyderen.

side 22

#### Gå videre til

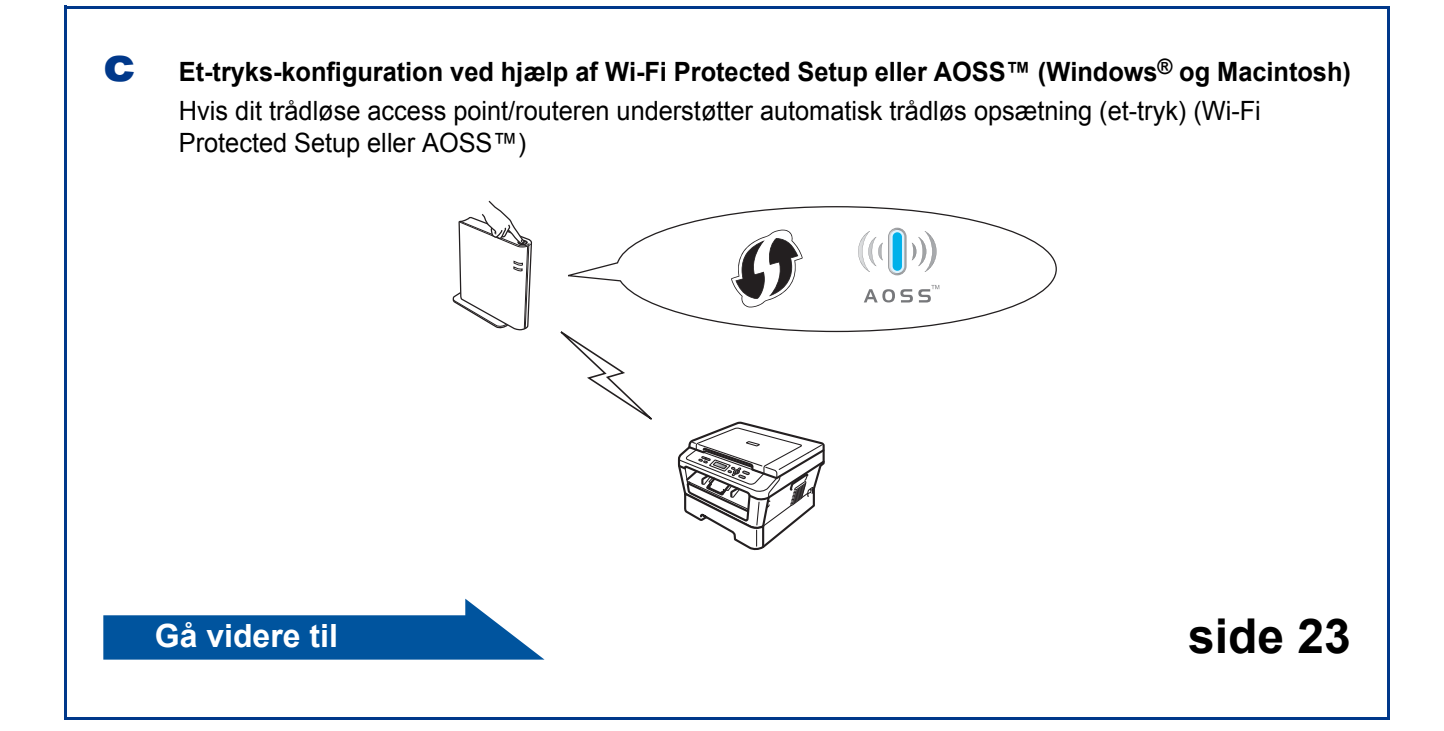

# Konfiguration ved hjælp af installations-cd-rom og midlertidig brug af et USB-kabel (kun Windows<sup>®</sup>)

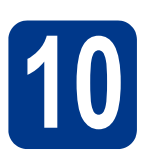

### Konfigurer de trådløse indstillinger

### • VIGTIGT!

- Du skal midlertidigt bruge et USB- eller et Ethernet-kabel (kun DCP-7070DW) under konfigurationen (kablet er ikke inkluderet).
- Brugere af Windows<sup>®</sup> 2000 og Windows<sup>®</sup> XP skal have de trådløse indstillinger for netværket, som blev skrevet ned i trin **9** på side 17, før de kan fortsætte.
- Sæt installations-cd-rom'en i cd-rom-drevet. Vælg din model og dit sprog, når du bliver bedt om det.

#### 🖉 Bemærk!

Hvis Brother-skærmbilledet ikke vises automatisk, skal du gå til **Denne computer** (**Computer**), dobbeltklikke på cd-rom-ikonet og derefter klikke på **start.exe**.

Klik på Indledende installering, og klik derefter på Installer MFL-Pro Suite.

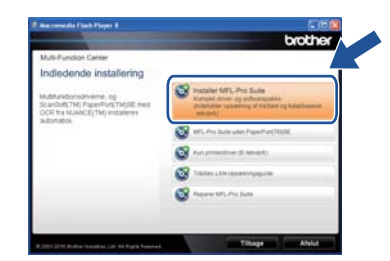

- C Klik på **Ja**, hvis du accepterer licensaftalen. Følg instruktionerne på skærmen.
- Vælg Trådløs netværkstilslutning og klik på Næste.

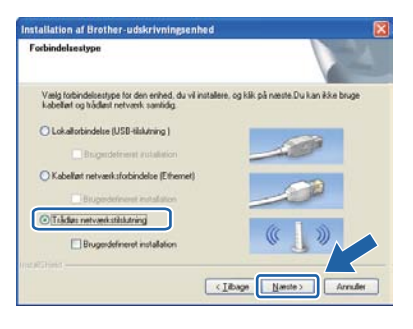

#### 🖉 Bemærk!

For Windows Vista<sup>®</sup> og Windows<sup>®</sup> 7: Når skærmen **Brugerkontokontrol** vises, skal du trykke på **Tillad** eller **Ja**. Når dette skærmbillede vises, skal du vælge Skift Firewall portindstillingerne for at aktivere netværkstilslutningen og fortsætte installationen. (Anbefalet) og trykke på Næste. (Ikke brugere af Windows<sup>®</sup> 2000)

| Firemal/antivirus res                                                                         | interest                                                                                                    |                                |
|-----------------------------------------------------------------------------------------------|----------------------------------------------------------------------------------------------------|--------------------------------|
|                                                                                               | Contrast (* )                                                                                                    |                                |
| Windows Firewall en<br>Med de aktuelle frev<br>fungere. For at lâ alle<br>Windows Firewall po | med til at beslytte din computer.<br>val indstillinger, vil nogle af netværksfunktionerne på d<br>netværksfunktionerne på maskanen til at fungere, ska<br>tindstillingerne ændret. | le maskine ikke<br>si nogle di |
| Skilt Feewall porti                                                                           | ndstillingeme for at aktivere netværkstilskutningen og t<br>&efalet)                                                                                                    | ortsæite                       |
| O Fortsæt uden at a<br>blive deaktiveret)                                                     | endre Windows Firewall-indutlingerne. (Nogle netvæl                                                                                                    | cstunktioner vil               |
| Til brugere al ant                                                                            | ivirussoftware:                                                                                                    |                                |
| Hvis du bruger antivis<br>installationen. Vælg o                                              | sussoftware, kan der blive vist et advasselsdialogvindu<br>da "Tillad" for at fortsætte.                                                                                           | e under                        |
|                                                                                               | (Itage Namite)                                                                                                    | Areader                        |

Hvis du ikke bruger Windows<sup>®</sup>-firewall, skal du søge efter flere oplysninger i brugsanvisningen til din firewall- eller antivirus-software om, hvordan du tilføjer følgende netværksporte.

- Netværksscanning: tilføj UDP-port 54925.
- Hvis du stadig har problemer med din netværksforbindelse, kan du tilføje UDP-port 137.

#### Vælg **Nej** og klik på **Næste**.

f

g

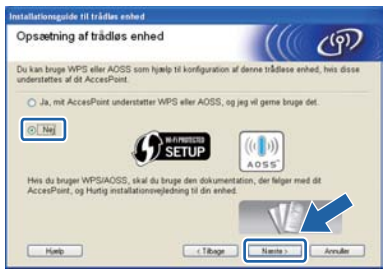

Læs **Vigtigt**. Marker afkrydsningsfeltet, efter at du har bekræftet SSID og netværksnøglen, og klik derefter på **Næste**.

| Vigtigt                                                                | ((( @                                                                        |
|------------------------------------------------------------------------|------------------------------------------------------------------------------|
| Kontroller nedenstående ind                                            | istillinger, før du klikker på "Næste".                                      |
| Det kræver oplysninger om trådies<br>til det trådiese netværk          | sikkerhed (SSID/ESSID, netværksnegle) at slutte enheder                      |
| Se dokumentationen, der felger m<br>kontrol af sikkerhedssplysninger.  | ed det trädlese AccessPoint, vedrarende metoden til                          |
| Kontakt producenten af dit Access<br>netværksudbyderen, hvis du ikke i | Point/outeren, din systemadministrator eller<br>kan finde disse oplysninger. |
|                                                                        |                                                                              |
| Fortrolleret og bekræftet                                              |                                                                              |

#### Bemærk!

Hvis du installerer fra en trådløs pc med Windows Vista<sup>®</sup> eller Windows<sup>®</sup> 7, skal du markere afkrydsningsfeltet og trykke på Næste. Installationsprogrammet vil automatisk registrere dine trådløse netværksindstillinger.

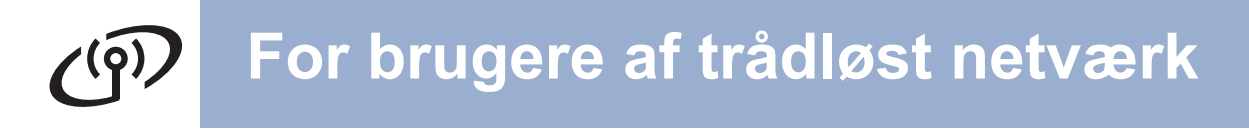

Vælg Midlertidig brug af et USB-kabel (anbefales) og klik derefter på Næste.

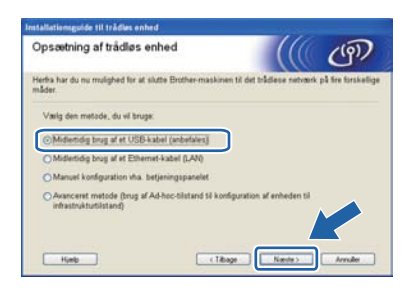

Forbind midlertidigt USB-kablet (medfølger ikke) direkte til computeren og maskinen.

| Tilslutning af enheden til computeren                                                                                                    | <mark>((((</mark> @) |
|----------------------------------------------------------------------------------------------------|----------------------|
| Skit din computer til enheden vha. et USB-kabel.                                                                                                    |                      |
|                                                                                                    |                      |
| and the second second se |                      |
| •                                                                                                    |                      |
|                                                                                                    |                      |
| ~                                                                                                    |                      |

Hvis bekræftelsesskærmen vises, skal du markere feltet og trykke på **Næste**. Når følgende skærmbillede vises , skal du markere **Ja**, hvis du ønsker at etablere den angivne SSID. Tryk på **Næste** og gå til **n**.

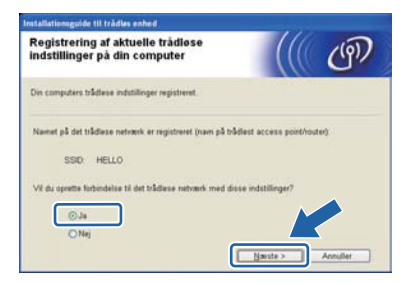

Guiden søger efter trådløse netværk, der er tilgængelige fra maskinen. Vælg den SSID, du har noteret for dit netværk i trin **9** på side 17, og klik derefter på **Næste**.

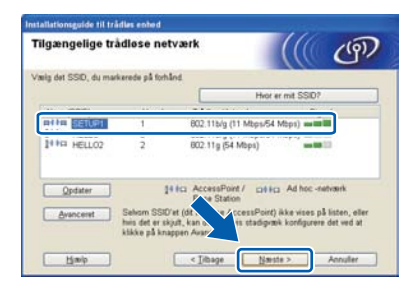

#### Bemærk!

- Hvis listen er tom, skal du kontrollere, om der er tændt for access point'et, og om det udsender SSID, og derefter kontrollere, at maskinen og access point'et er inden for rækkevidde med henblik på trådløs kommunikation. Klik derefter på Opdater.
- Hvis access point'et er indstillet til ikke at udsende SSID, kan du tilføje den manuelt ved at klikke på knappen Avanceret. Følg vejledningen på skærmen for at indtaste Navn (SSID) og klik derefter på Næste.

| ner næmet på det trådlese netværk, du ensker at knytte enheden ti.<br>Negn (SSID) HELLO<br>Dette er et Ad hoc-netværk, og der er ikke noget AccessPoint.<br>Forne 1 | avn på trådløst netva               | erk                        |                   | (9) |
|----------------------------------------------------------------------------------------------------|-------------------------------------|----------------------------|-------------------|-----|
| Negn (SSID) HELLO<br>Dette er et Ad hoc-netrærk, og der er ikke noget AccessPoint.<br>Kanne 1                                                                       | nfigurer næmet på det trådløse      | netværk, du ensker at kny  | te enheden til.   |     |
| Dette er et Ad hoc-netværk, og der er ikke noget AccessPoint.<br>Kang                                                                                               | Nagn (SSID)                         | HELLO                      |                   |     |
| Kang 1 (4)                                                                                                    | Dette er et Ad hod                  | -netværk, og der er ikke n | oget AccessPoint. |     |
|                                                                                                    |                                     | 1                          |                   |     |
|                                                                                                    |                                     |                            |                   |     |
|                                                                                                    | (1) (1) (1) (1) (1) (1) (1) (1) (1) |                            |                   |     |

Hvis dit netværk ikke er konfigureret til godkendelse og kryptering, vises følgende skærmbillede. Klik på **OK** for at fortsætte konfigurationen og gå til **n**.

| lationsguide                             | til trådles enhed                                                                                   |
|------------------------------------------|----------------------------------------------------------------------------------------------------|
| 0                                        |                                                                                                    |
| Navn                                     | (SSID):SETUP1                                                                                       |
| Dette t<br>bruger<br>krypter<br>Vil du t | rådiese netværk er ikkri kart. Det<br>ikke nogen sikk vir rundselse og<br>ring.<br>fortsætte instal |
|                                          | OK Annuler                                                                                          |

Indtast den Netværksnøgle, du noterede i trin 9 på side 17, og indtast så nøglen igen i Bekræft netværksnøgle, og klik derefter på Næste.

| Konfiguration af netværks                                        | nøgle                    |                   | (9)              |
|------------------------------------------------------------------|--------------------------|-------------------|------------------|
| ndtast din netværksnegle, som du kont                            | rollerede far.           |                   |                  |
|                                                                  | Hvor finder              | jeg min netværk   | snøgle?          |
| Ngtværksnagle                                                    |                          |                   |                  |
| Bekræft netværksnegle                                            |                          |                   |                  |
| Godkendelses- og krypteringstypen for<br>indtaste netværksneglen | dit trådløse netværk reg | istreres automati | sk. Du skal blot |
|                                                                  |                          |                   |                  |

j

k

## For brugere af trådløst netværk

**n** Tryk på **Næste**. Herefter sendes indstillingerne til din maskine.

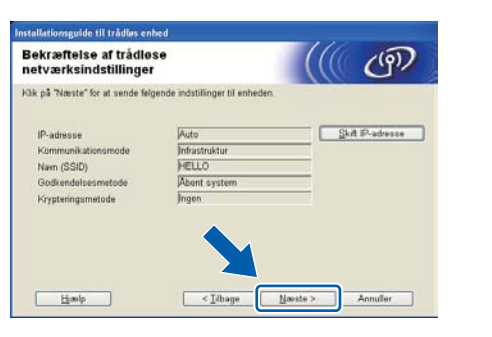

#### 🖉 Bemærk!

- Indstillingerne forbliver uændrede, hvis du klikker på Annuller.
- Hvis du ønsker at indtaste IPadresseindstillingerne for maskinen manuelt, skal du klikke på Skift IP-adresse og indtaste netværkets IP-adresseindstillinger.
- Hvis skærmbilledet for fejl ved trådløs opsætning vises, skal du klikke på Prøv igen og prøve at starte fra trin k igen.

 Der vises en meddelelse om forbindelsesresultatet i 60 sekunder på displayet.

P Tag USB-kablet mellem computeren og maskinen ud.

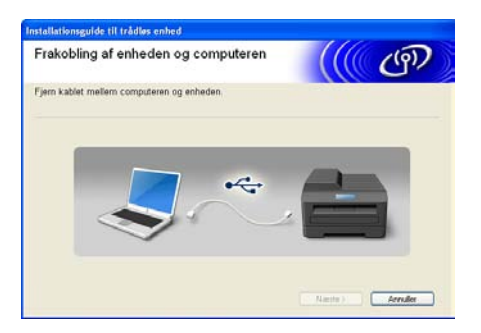

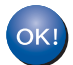

Den trådløse opsætning er nu gennemført.

For at installere MFL-Pro Suite skal du fortsætte til trin **f** på side 29.

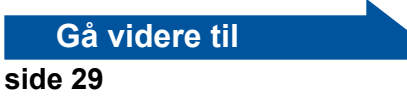

For brugere af trådløst netværk

### Manuel konfigurering fra kontrolpanelet (Windows<sup>®</sup> og Macintosh)

Konfigurer de trådløse indstillinger

#### VIGTIGT!

Du har brug for de trådløse indstillinger, du noterede ned i trin 9 på side 17, før du kan fortsætte.

(For DCP-7055W/DCP-7057W) Tryk på Menu og tryk på ▲ eller ▼ på maskinen for at vælge
 3.Netværk og tryk på OK. Tryk på ▲ eller ▼ for at vælge 2.0psæt.guide og tryk på OK.

(For DCP-7070DW) På din maskine skal du trykke på Menu og trykke på ▲ eller ▼ for at vælge 4.Netværk og dernæst trykke på OK. Tryk på ▲ eller ▼ for at vælge 2.WLAN, og tryk dernæst på OK. Tryk på ▲ eller ▼ for at vælge 2.Opsæt.guide og tryk på OK.

Når WLAN Aktiver ? bliver vist, skal du trykke på ▲ for at vælge Til. Dette vil starte den trådløse opsætningsguide.

Hvis det ikke er tilfældet, skal du trykke på **Stop/Exit** for at afslutte guiden til trådløs opsætning.

Maskinen vil søge efter tilgængelige SSID'er. Hvis der vises en liste over SSID'er, skal du bruge nøglen ▲ eller ▼ til at vælge den SSID, du skrev ned i trin 9 på side 17, og derefter trykke på OK.

> Hvis du bruger en godkendelses- og krypteringsmetode, der kræver en netværksnøgle, skal du gå til **c**.

Hvis godkendelsesmetoden er "Open System" og krypteringstilstanden er "None", skal du gå til **e**.

- 🖉 Bemærk!
- Det vil tage flere sekunder at få vist en oversigt over de tilgængelige SSID'er.
- Hvis der ikke vises en oversigt over SSID'er, skal du sikre dig, at dit access point er tændt. Flyt maskinen tættere på dit access point og prøv at starte fra **a** igen.
- Hvis access point'et er indstillet til ikke at udsende SSID, skal du tilføje den manuelt ved at tilføje SSID-navnet. For flere detaljer henvises til Konfigurering af maskinen hvis SSID ikke udsendes i Netværksbrugsanvisningen.

Hvis dit trådløse access point/router understøtter Wi-Fi Protected Setup, vil meddelelsen "Det valgte AccessPoint understøtter WPS. Ønsker du at bruge WPS?" blive vist. For at forbinde din maskine vha. den automatiske trådløse tilstand skal du trykke på ▲ for at vælge Ja. (Hvis du vælger Nej, skal du gå til c for at indtaste netværksnøglen). Når meddelelsen "Start WPS på dit trådløse AccessPoint/router, og vælg Næste." vises, skal du trykke på knappen Wi-Fi Protected Setup på dit trådløse access point/router og dernæst trykke på ▲ for at vælge Næste. Gå til e.

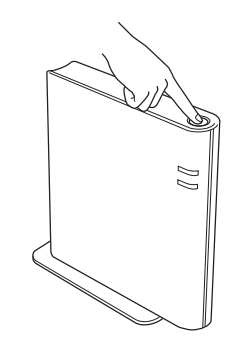

C Indtast den netværksnøgle, du skrev ned i trin 9 på side 17 vha. ▲ eller ▼ for at vælge hvert bogstav eller tal. Tryk på Clear for at slette de bogstaver, du har indtastet.

Hvis du f.eks. vil indtaste bogstavet a, skal du trykke på ▲ eller ▼, indtil det bliver vist. Tryk på **OK** for at indtaste det næste tegn.

Se *Indtastning af tekst til trådløse indstillinger* på side 27 for yderligere oplysninger.

Tryk to gange på OK, når du har indtastet alle tegn, tryk dernæst på ▲ eller ▼ for at vælge Ja, og tryk på OK for at anvende dine indstillinger. Gå til d.

- Din maskine vil prøve at etablere forbindelse til dit trådløse netværk ved hjælp af de informationer, du har indtastet.
- C Der vil blive vist en meddelelse på displayet om forbindelsesresultatet, og der vil automatisk blive udskrevet en WLAN-rapport.

Hvis forbindelsen fejler, skal du kontrollere fejlkoden i den udskrevne rapport og referere med *Fejlfinding* på side 24.

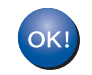

Den trådløse opsætning er nu gennemført.

For at installere MFL-Pro Suite skal du fortsætte til trin **11**.

For brugere af Windows<sup>®</sup>:

Gå videre til

side 28

For brugere af Macintosh:

Gå videre til

side 30

### Et-tryks-konfiguration ved hjælp af Wi-Fi Protected Setup eller AOSS™ (Windows<sup>®</sup> og Macintosh)

## Konfigurer de trådløse indstillinger

а Bekræft, at dit trådløse access point/routeren har symbolet for Wi-Fi Protected Setup eller AOSS<sup>™</sup> som vist nedenfor.

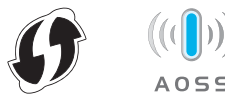

b Anbring din Brother-maskine, så den er inden for rækkevidde af dit access point/router med Wi-Fi Protected Setup eller AOSS™. Rækkevidden kan variere afhængigt af dit miljø. Der henvises til de instruktioner, der fulgte med dit access point/routeren.

С (For DCP-7055W/DCP-7057W) Tryk på Menu og tryk på ▲ eller V på maskinen for at vælge 3.Netværk og tryk på OK. Tryk på ▲ eller V for at vælge 3.WPS/AOSS og tryk på OK.

> (For DCP-7070DW) På din maskine skal du trykke på **Menu** og trykke på **▲** eller **▼** for at vælge 4.Netværk, og tryk dernæst på OK. Tryk på ▲ eller V for at vælge 2. WLAN, og tryk på **OK**. Tryk på ▲ eller **V** for at vælge 3. WPS/AOSS, og tryk på OK.

Når WLAN Aktiver ? bliver vist, skal du trykke på ▲ for at vælge Til. Dette vil starte den trådløse opsætningsguide.

Hvis det ikke er tilfældet, skal du trykke på Stop/Exit for at afslutte guiden til trådløs opsætning.

Hvis Start WPS/AOSS på dit trådløse AccessPoint/router. vises, skal du trykke på knappen for Wi-Fi Protected Setup eller AOSS<sup>™</sup> på dit trådløse access point/router. Der henvises til brugsanvisningen for dit trådløse access point/routeren for flere instruktioner. Tryk derefter på OK.

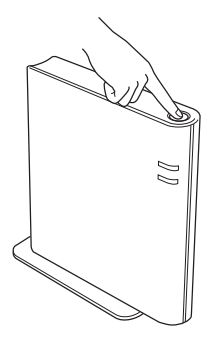

Denne funktion vil automatisk registrere, hvilken tilstand (Wi-Fi Protected Setup eller AOSS<sup>™</sup>) dit access point/routeren anvender til at konfigurere maskinen.

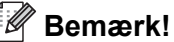

Hvis dit trådløse access point/routeren understøtter Wi-Fi Protected Setup (PIN-metode) og du ønsker at konfigurere din maskine ved hjælp af PIN-metoden (Personal Identification Number), henvises til Ved hjælp af PIN-metode for Wi-Fi Protected Setup i Netværksbrugsanvisning.

d Der vil blive vist en meddelelse på displayet om forbindelsesresultatet, og der vil automatisk blive udskrevet en WLAN-rapport.

> Hvis forbindelsen fejler, skal du kontrollere fejlkoden i den udskrevne rapport og referere med Fejlfinding på side 24.

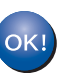

Den trådløse opsætning er nu gennemført.

#### For at installere MFL-Pro Suite skal du fortsætte til trin **11**.

For brugere af Windows<sup>®</sup>:

Gå videre til

side 28

For brugere af Macintosh:

Gå videre til

side 30

Trådløst netværk

Fejlfinding

#### **•** VIGTIGT!

Sørg for at have de trådløse sikkerhedsinformationer klar, hvis du kontakter Brother Support. Vi kan ikke hjælpe dig med at finde disse indstillinger for netværkssikkerhed.

#### Hvordan kan jeg finde de trådløse indstillinger (SSID og netværksnøgle)?

- 1. Der henvises til den dokumentation, der følger med dit trådløse access point/router.
- 2. Det oprindelige netværksnavn kan være navnet på producenten eller modelnavnet.
- 3. Hvis du ikke kender sikkerhedsinformationerne, skal du kontakte producenten af routeren, systemadministratoren eller internetudbyderen.
- \* Netværksnøglen kan også være beskrevet som adgangskode, sikkerhedsnøgle eller krypteringsnøgle.
- \* Hvis dit trådløse access point/routeren ikke er indstillet til at sende SSID, vil SSID ikke blive registreret automatisk. Du skal indtaste SSID-navnet manuelt. Se Konfigurering af maskinen hvis SSID ikke udsendes i Netværksbrugsanvisning.

#### WLAN-rapport

Hvis den udskrevne WLAN-rapport viser, at der er en fejl med forbindelsen, skal du kontrollere fejlkoden på den udskrevne rapport og referere med følgende instruktioner.

| Fejlkode | Anbefalede løsninger                                                                                                    |
|----------|----------------------------------------------------------------------------------------------------|
|          | De trådløse indstillinger er ikke aktiveret. Slå de trådløse indstillinger til.                                                                                                    |
| TS-01    | <ul> <li>Hvis der er sluttet et LAN-kabel til maskinen, skal du frakoble det og aktivere maskinens trådløse indstillinger.</li> <li>1. (For DCP-7055W/DCP-7057W) På din maskine skal du trykke på Menu og trykke på A eller V for at vælge 3.Netværk og dernæst trykke på OK. Tryk på A eller V for at vælge 2.Opsæt.guide, og tryk dernæst på OK. (For DCP-7070DW) På din maskine skal du trykke på Menu og trykke på A eller V for at vælge 4.Netværk og dernæst trykke på OK. Tryk på A eller V for at vælge 2.WLAN,</li> </ul> |
|          | og tryk dernæst på OK. Tryk på ▲ eller V for at vælge 2.0psæt.guide, og tryk dernæst<br>på OK                                                                                                    |
|          | <ul> <li>2. Når WLAN Aktiver ? bliver vist, skal du trykke på ▲ for at vælge Til. Dette vil starte den trådløse opsætningsguide.</li> </ul>                                                                                                    |
|          | Det trådløse access point/routeren kan ikke registreres.                                                                                                    |
|          | 1. Kontroller følgende 4 punkter.                                                                                                    |
|          | - Kontroller, at det trådløse access point/routeren er tændt.                                                                                                    |
|          | <ul> <li>Flyt maskinen til et område uden forhindringer eller tættere på dit trådløse access<br/>point/routeren.</li> </ul>                                                                                                    |
|          | <ul> <li>Anbring midlertidigt din maskine højst én meter fra det trådløse access point, når du<br/>konfigurerer de trådløse indstillinger.</li> </ul>                                                                                                    |
| TS-02    | <ul> <li>Hvis dit trådløse access point/routeren anvender MAC-adressefiltrering, skal du<br/>bekræfte, at Brother-maskinens MAC-adresse er tilladt i filteret.</li> </ul>                                                                                                    |
|          | <ol> <li>Hvis du manuelt indtastede SSID og sikkerhedsinformationerne<br/>(SSID/godkendelsesmetode/krypteringsmetode/netværksnøgle), kan informationerne<br/>være forkerte.</li> <li>Bekræft SSID og sikkerhedsinformationerne igen, og genindtast om nødvendigt de<br/>korrekte informationer.</li> </ol>                                                                                                    |
|          | Se Hvordan kan jeg finde de trådløse indstillinger (SSID og netværksnøgle)? på side 24 for at bekræfte.                                                                                                    |

# **(**(9))

| Fejlkode | Anbefalede løsninger                                                                                                    |                         |   |  |
|----------|----------------------------------------------------------------------------------------------------|-------------------------|---|--|
|          | <ul> <li>De godkendelses- og krypteringsmetoder, der anvendes af det valgte trådløse access point/routeren, er ikke understøttet af din maskine.</li> <li>For infrastrukturtilstanden skal du ændre godkendelses- og krypteringsmetoderne for det trådløse access point/routeren. Din maskine understøtter følgende godkendelsesmetoder: WPA, WPA2, ÅBEN og delt nøgle. WPA understøtter krypteringsmetoderne TKIP eller AES. WPA2 understøtter AES som krypteringsmetode. ÅBEN og delt nøgle svarer til WEP-kryptering.</li> <li>Hvis dit problem ikke er løst, er den indtastede SSID eller netværksindstilling måske forkert. Bekræft de trådløse netværksindstillinger.</li> </ul> |                         |   |  |
|          | Godkendelsesmetode                                                                                                    | Krypteringsmetode       |   |  |
| TS-04    | WPA-Personal                                                                                                    | ТКІР                    |   |  |
|          |                                                                                                    | AFS                     | - |  |
|          | WPA2-Personal                                                                                                    | AFS                     | - |  |
|          | ÅBEN                                                                                                    | WEP                     | - |  |
|          |                                                                                                    | INGEN (uden kryptering) | - |  |
|          | Delt nøgle                                                                                                    | WEP                     | - |  |
|          | Se Hvordan kan jeg finde de trådløse indstillinger (SSID og netværksnøgle)? på side 24 for<br>at bekræfte.<br>For adhoc-tilstand skal du ændre din computers godkendelses- og krypteringsmetoder for<br>den trådløse indstilling.<br>Din maskine understøtter kun godkendelsesmetoden ÅBEN i forbindelse med WEP-<br>kryptering (ekstraudstyr).                                                                                                    |                         |   |  |
| TS-05    | Sikkerhedsinformationerne (SSID/netværksnøgle) er forkerte.<br>Bekræft atter SSID og sikkerhedsinformationerne (netværksnøgle).<br>Hvis din router anvender WEP-kryptering, skal du indtaste den nøgle, der anvendes som<br>første WEP-nøgle. Din Brother-maskine understøtter kun brugen af den første WEP-nøgle.<br>Se <i>Hvordan kan jeg finde de trådløse indstillinger (SSID og netværksnøgle)?</i> på side 24 for<br>at bekræfte.                                                                                                    |                         |   |  |
| TS-06    | De trådløse sikkerhedsinformationer<br>(godkendelsesmetode/krypteringsmetode/netværksnøgle) er forkerte.<br>Bekræft atter de trådløse sikkerhedsinformationer<br>(godkendelsesmetode/krypteringsmetode/netværksnøgle) i tabellen for TS-04.<br>Hvis din router anvender WEP-kryptering, skal du indtaste den nøgle, der anvendes som<br>første WEP-nøgle. Din Brother-maskine understøtter kun brugen af den første WEP-nøgle.<br>Se <i>Hvordan kan jeg finde de trådløse indstillinger (SSID og netværksnøgle)?</i> på side 24 for<br>at bekræfte.                                                                                                    |                         |   |  |

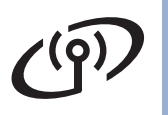

| Fejlkode | Anbefalede løsninger                                                                                                    |
|----------|----------------------------------------------------------------------------------------------------|
|          | Maskinen kunne ikke registrere et trådløst access point/router, der har aktiveret WPS eller<br>AOSS™.<br>Hvis du vil konfigurere dine trådløse indstillinger via WPS eller AOSS™, skal du bruge både<br>din maskine og det trådløse access point/routeren.<br>Kontroller, at dit trådløse access point/routeren understøtter WPS eller AOSS™ og prøv at<br>starte igen. |
|          | \<br>\                                                                                                    |
| TS-07    |                                                                                                    |
|          | Hvis du ikke ved, hvordan du skal betjene dit trådløse access point/routeren via WPS eller AOSS™, henvises til dokumentationen for dit trådløse access point/routeren, eller også skal du kontakte producenten af dit trådløse access point/routeren eller din netværksadministrator.                                                                                   |
|          | Der er registreret to eller flere access point med aktiveret WPS eller AOSS™.                                                                                                    |
| TS-08    | <ul> <li>Kontroller, at kun ét trådløst access point/router inden for området har aktiveret WPS eller<br/>AOSS™, og prøv igen.</li> </ul>                                                                                                    |
|          | - Prov at starte igen efter nogie ta minutter for at undga interferens fra andre access point.                                                                                                    |

### Indtastning af tekst til trådløse indstillinger

Tryk gentagne gange på ▲ eller ▼ for at vælge et tegn fra tabellen herunder:

#### For konfigurering af de trådløse netværksindstillinger

| -           | - |   |   | -  |   |   |   |   |   |
|-------------|---|---|---|----|---|---|---|---|---|
| (mellemrum) | ! | " | # | \$ | % | & | ' | ( | ) |
| *           | + | , | - |    | 1 | 0 | 1 | 2 | 3 |
| 4           | 5 | 6 | 7 | 8  | 9 | : | ; | < | = |
| >           | ? | @ | А | В  | С | D | Е | F | G |
| н           | I | J | К | L  | М | Ν | 0 | Р | Q |
| R           | S | Т | U | V  | W | Х | Y | Z | [ |
| ١           | ] | ۸ | _ | `  | а | b | С | d | е |
| f           | g | h | i | j  | k | I | m | n | 0 |
| р           | q | r | S | t  | u | v | W | х | У |
| z           | { |   | } | ~  |   |   |   |   |   |

#### Lave forslag

Hvis du indtaster et bogstav ukorrekt og ønsker at ændre det, skal du trykke på Clear. Indtast det korrekte tegn igen.

Trådløst netværk

### Installér drivere & software (Windows<sup>®</sup> 2000 Professional/XP/XP Professional x64 Edition/ Windows Vista<sup>®</sup>/Windows<sup>®</sup> 7)

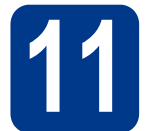

## Før du installerer

Kontroller, at computeren er tændt, og at du er logget på med administratorrettigheder.

### VIGTIGT!

- Luk eventuelle åbne programmer.
- Skærmbilledet kan variere afhængigt af operativsystemet.

#### 🖉 Bemærk!

- Installations-cd-rom'en indeholder ScanSoft<sup>™</sup> PaperPort<sup>™</sup> 12SE. Denne software understøtter Windows<sup>®</sup> XP (SP3 eller nyere), XP Professional x64 Edition (SP2 eller nyere), Windows Vista<sup>®</sup> (SP2 eller nyere) og Windows<sup>®</sup> 7. Opdater til den nyeste Windows<sup>®</sup> Service Pack, før du installerer MFL-Pro Suite. Brugere af Windows<sup>®</sup> 2000 (SP4 eller nyere) skal følge instruktionen på skærmen, når ScanSoft<sup>™</sup> PaperPort<sup>™</sup> 11SE skærmbilledet til indlæsning vises under installationen af MFL-Pro Suite.
- Deaktiver al personlig firewallsoftware (bortset fra Windows<sup>®</sup> Firewall), antispyware eller antivirusprogrammer under installationen.

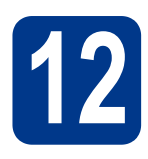

## Installer MFL-Pro Suite

Sæt installations-cd-rom'en i cd-rom-drevet. Hvis du får vist skærmbilledet med modelnavnet, skal du vælge din maskine. Hvis du får vist sprogskærmbilledet, skal du klikke på dit sprog.

#### 🖉 Bemærk!

Hvis Brother-skærmbilledet ikke vises automatisk, skal du gå til **Denne computer** (**Computer**), dobbeltklikke på cd-rom-ikonet og derefter klikke på **start.exe**. Klik på Indledende installering og derefter på Installer MFL-Pro Suite.

| Auti-Function Cantar                                                                                   |                                                                                                    |
|----------------------------------------------------------------------------------------------------|----------------------------------------------------------------------------------------------------|
| ndledende installering                                                                                 |                                                                                                    |
| Addunidonisativeme: og<br>cantol/cmil; PaperPurk[TM]SE med<br>CF fra NJANCE(TM) installeres<br>chandos | Visitalier MPL-Pro Suite<br>Konske dreve og orfkangsakte<br>Probletter ogsammer af Safteri og Kaladisesrek<br>entosk) |
|                                                                                                    | VIT. Pro Sale alter Pagert of (11)56                                                                                  |
|                                                                                                    | Set president (1 second)                                                                                              |
|                                                                                                    | Salar Lin-generorpejon                                                                                                |
|                                                                                                    | Report OFL Pro Sulto                                                                                                  |

Klik på **Ja**, hvis du accepterer licensaftalerne.

#### 🖉 Bemærk!

С

- Hvis installationen ikke fortsætter automatisk, skal du åbne startmenuen igen ved at tage cd-rom'en ud og sætte den i igen eller dobbeltklikke på start.exe-programmet i rodmappen og fortsætte fra trin b for at installere MFL-Pro Suite.
- Brugere af Windows Vista<sup>®</sup> og Windows<sup>®</sup> 7 skal, når skærmbilledet Brugerkontokontrol vises, klikke på Tillad eller Ja.
- Vælg Trådløs netværkstilslutning og klik på Næste.
- Når skærmbilledet Firewall/antivirus registreret vises, skal du vælge Skift Firewall portindstillingerne for at aktivere netværkstilslutningen og fortsætte installationen. (Anbefalet) og klikke på Næste.

(Ikke brugere af Windows® 2000)

| sstallation af Brother-udskrivningsenhed                                                                                                    | 8                 |
|----------------------------------------------------------------------------------------------------|-------------------|
| Firewall/antivirus registreret                                                                                                    | 21                |
| Windows: Firewall et med til at beskytte din computer.<br>Med de aktuelle filowall indatilinger, vil nogle af netværkufunktionerne på din mar<br>Jangere. For at lå de netværkufunktionerne på ansaktern til at fungere, skal nogle<br>Windows Filowall confinditionerne ændere. | kine ikke<br>n di |
| Skit Faeval potindnilingene for at aktivere netvæskstiskuningen og fotsæt<br>installatoren. (Anbefalet)                                                                                                    |                   |
| O Fortuet uden et ændre Windows Firewal-Indatilingeme. (Nogle netværkstunk<br>blive deaktiveret)                                                                                                    | tioner vil        |
| Til brugere af antivirussoftware:                                                                                                    |                   |
| Hvis du bruget antivisuscritheave, kan der blive vist et advassetsdalogvindue unde<br>installationen. Vælig da "Tillad" for at fostsætte.                                                                                                    |                   |
| entrant -                                                                                                    |                   |
| (Itage Name)                                                                                                    | Annules           |

Hvis du ikke bruger Windows<sup>®</sup>-firewall, skal du søge efter flere oplysninger i brugsanvisningen til din firewall- eller antivirus-software om, hvordan du tilføjer følgende netværksporte. ■ Netværksscanning: tilføj UDP-port 54925.

Hvis du stadig har problemer med din netværksforbindelse, kan du tilføje UDP-port 137.

## Windows®

Følg instruktionen på skærmen, indtil dette skærmbillede vises. Vælg maskinen på listen, og tryk derefter på Næste.

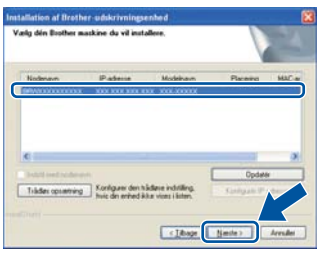

### 🖉 Bemærk!

Hvis du bruger WEP, og displayet viser 'Tilsluttet', men din maskine ikke kan findes, skal du kontrollere, om du har indtastet WEPnøglen korrekt. Der er forskel på store og små bogstaver i WEP-nøglen.

**9** Følg instruktionerne på skærmen for at gennemføre opsætningen.

#### VIGTIGT!

Annuller IKKE skærmbillederne under installationen. Det kan tage nogle få sekunder, før alle skærmbillederne vises.

#### 🖉 Bemærk!

- Brugere af Windows Vista<sup>®</sup> og Windows<sup>®</sup> 7 skal, når skærmbilledet Windows Sikkerhed vises, markere afkrydsningsboksen og klikke på Installer for at gennemføre installationen korrekt.
- Hvis der vises en fejlmeddelelse under installation af softwaren, skal du køre Installationsdiagnose, der findes i start/Alle programmer/Brother/ DCP-XXXX LAN (hvor DCP-XXXX er navnet på din model).

# 13

#### Installer MFL-Pro Suite på andre computere (om nødvendigt)

Hvis du vil bruge maskinen på flere computere på netværket, skal du installere MFL-Pro Suite på hver computer. Gå til trin **12** på side 28.

#### Bemærk!

#### Netværkslicens (Windows®)

Dette produkt indeholder en pc-licens for op til 5 brugere. Licensen understøtter installationen af MFL-Pro Software Suite inkl. ScanSoft™ PaperPort™ 12SE eller ScanSoft™ PaperPort™ 11SE på op til 5 pc'er i netværket. Hvis du ønsker at bruge mere end 5 pc'er med ScanSoft™ PaperPort™ 12SE eller ScanSoft™ PaperPort™ 11SE installeret, skal du købe Brother NL-5, som er en pakke med en flerbruger pc-licensaftale for op til 5 ekstra pc-brugere. For at købe NL-5pakken skal du kontakte din Brother-forhandler.

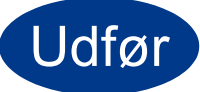

## Installationen er nu gennemført.

#### 🖉 Bemærk!

- Afhængigt af dine sikkerhedsindstillinger vises muligvis et Windows Security-vindue eller antivirussoftware-vindue, når du anvender maskinen eller dens software. Vælg Tillad i vinduet for at fortsætte.
- XML Paper Specification-printerdriver XML Paper Specification-printerdriveren er den driver, der passer bedst til Windows Vista<sup>®</sup> og Windows<sup>®</sup> 7 ved udskrivning fra de programmer, der anvender XML Paper Specification-dokumenter. Du kan hente den nyeste driver fra Brother Solutions Center på adressen (http://solutions.brother.com/).

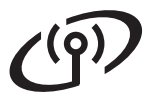

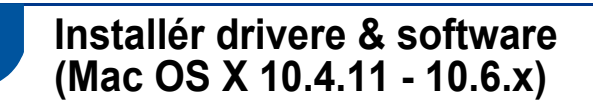

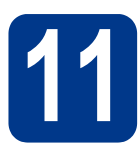

## Før du installerer

Kontroller, at maskinen er sluttet til lysnettet, og at din Macintosh er tændt. Du skal logge på med administratorrettigheder.

#### **•** VIGTIGT!

Brugere af Mac OS X 10.4.10 skal opgradere til Mac OS X 10.4.11 - 10.6.x. (De nyeste drivere og oplysninger om den Mac OS X, du anvender, får du ved at besøge http://solutions.brother.com/.)

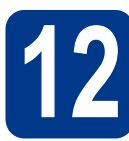

## Installer MFL-Pro Suite

- **a** Sæt installations-cd-rom'en i cd-rom-drevet.
- Dobbeltklik på symbolet **Start Here OSX**. Følg instruktionerne på skærmen.

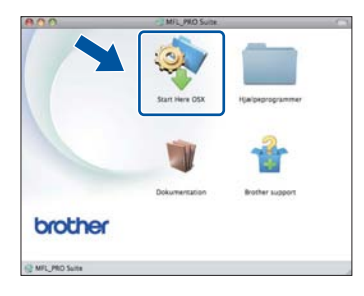

C Vælg Trådløs netværkstilslutning og klik på Næste.

| 000                  | Start Here OSX                         |                  |
|----------------------|----------------------------------------|------------------|
| Forbindelsesty       | pe                                     |                  |
| Vælg forbindelsestyp | e for den enhed, du vil installere, og | g klik på næste. |
| O Lokalforbindels    | e (USB)                                | 100              |
| O Kabelført netva    | rksforbindelse (Ethernet)              |                  |
| Trådies netvært      | estilslutning                          |                  |
|                      | Annuller                               | Nation           |

#### **•** VIGTIGT!

Annuller IKKE skærmbillederne under installationen.

#### 🖉 Bemærk!

- Det kan tage nogle få minutter, før installationen er gennemført.
- Hvis de trådløse indstillinger ikke virker, vil skærmbilledet Installationsguide til trådløs enhed blive vist. Følg instruktionerne på skærmen for at gøre den trådløse konfigurering færdig.
- **C** Følg instruktionen på skærmen, indtil dette skærmbillede vises. Vælg maskinen på listen, og tryk derefter på **OK**.

| nærk: Hvis du vil tilføje din m | askine manuelt | , skal du klikke p | å knappen  |
|---------------------------------|----------------|--------------------|------------|
| agerdeningret .                 |                |                    |            |
| Enhedsnavn<br>Berden voor voorv | *              | Tilslutning        | IP adresse |
| Tenthar VYY WYYY                |                | Maturate           |            |
|                                 |                |                    | - 11       |
|                                 |                |                    |            |
|                                 | )              |                    | )4+        |

## Trådløst netværk

## Macintosh

#### 🖉 Bemærk!

- Du kan finde maskinens MAC-adresse (Ethernet-adresse) og IP-adressen ved at udskrive netværkskonfigurationsrapporten. Se Udskriv netværkskonfigurationsrapporten på side 32.
- Hvis dette skærmbillede vises, skal du klikke på
   OK.

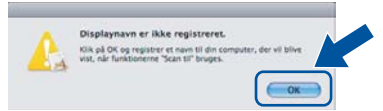

## Indtast et navn for din Macintosh i **Displaynavn** op til 15 tegn, og klik på **OK**. Gå til **e**.

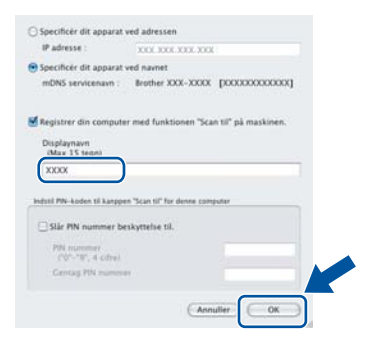

- Hvis du vil bruge maskinens SCAN-tast til at scanne via netværket, skal du markere boksen Registrer din computer med funktionen "Scan til" på maskinen..
- Det navn, du indtaster, vises på maskinens display, når du trykker på (SCAN) og vælger en scanningsfunktion. (Se Netværksscanning i Softwarebrugsanvisning for yderligere oplysninger.)
- Når dette skærmbillede vises, skal du klikke på Næste.

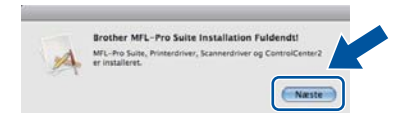

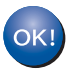

Installationen af MFL-Pro Suite er nu gennemført. Gå til trin **13** på side 31.

## **B** Download og installer Presto! PageManager

Når Presto! PageManager er installeret, er OCRfunktionen føjet til Brother ControlCenter2. Du kan nemt scanne, dele og organisere fotografier og dokumenter ved hjælp af Presto! PageManager.

På skærmbilledet **Brother support** skal du klikke på **Presto! PageManager** og følge instruktionen på skærmen.

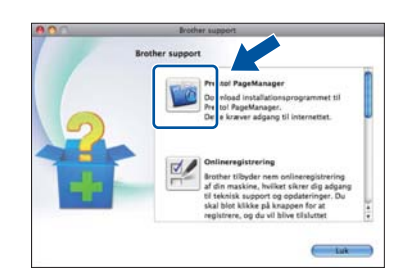

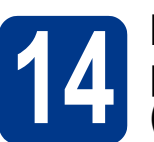

#### Installer MFL-Pro Suite på andre computere (om nødvendigt)

Hvis du vil bruge maskinen på flere computere på netværket, skal du installere MFL-Pro Suite på hver computer. Gå til trin **12** på side 30.

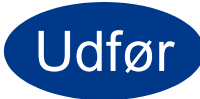

Installationen er nu gennemført.

## For netværksbrugere

# Webbaseret styring (webbrowser)

Brother-printserveren er udstyret med en webserver, der giver mulighed for at overvåge status eller ændre nogle af dens konfigurationsindstillinger vha. HTTP (Hyper Text Transfer Protocol).

#### Bemærk!

- Standardbrugernavnet er '**admin**' og standardadgangskoden er '**access**'. Du kan bruge webbrowseren til at ændre denne adgangskode.
- Vi anbefaler Microsoft<sup>®</sup> Internet Explorer<sup>®</sup> 6.0 (eller nyere) eller Firefox 3.0 (eller nyere) til Windows<sup>®</sup> og Safari 3.0 (eller nyere) til Macintosh. Sørg også for, at JavaScript og cookies altid er aktiveret, uanset hvilken browser du bruger. Du skal kende printserverens IP-adresse for at bruge en webbrowser. Printserverens IP-adresse findes på netværkskonfigurationsrapporten.

#### Abn din browser.

 Indtast "http://maskinens IP-adresse/" i browserens adressefelt (hvor "maskinens IP-adresse" er printerens eller printserverens IP-adresse).

F.eks. http://192.168.1.2/

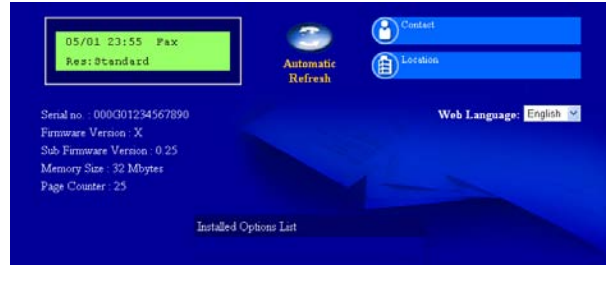

Se Webbaseret styring i Netværksbrugsanvisning.

### Udskriv netværkskonfigurationsrapporten

Du kan udskrive netværkskonfigurationsrapporten for at bekræfte de aktuelle netværksindstillinger.

- Tænd maskinen og vent, indtil maskinen er i Klar-tilstanden.
- D Tryk på Menu.
- C (For DCP-7055W/DCP-7057W) Tryk på ▲ eller
   ▼ for at vælge 4.Maskin-info. Tryk på OK.
   (For DCP-7070DW) Tryk på ▲ eller ▼ for at vælge 5.Maskin-info. Tryk på OK.
- Tryk på ▲ eller ▼ for at vælge
   4.Netværkskonfig.
   Tryk på OK.
- Tryk på Start.
   Maskinen udskriver de aktuelle netværksindstillinger.
- f Tryk på Stop/Exit.

# Gendan netværksindstillingerne til fabriksstandard

Følg nedenstående trin for at gendanne alle netværksindstillingerne for den interne printer/scannerserver til fabriksstandard.

- Kontroller, at maskinen ikke er i brug, og tag derefter alle kabler ud af maskinen (undtagen netledningen).
- D Tryk på Menu.

f

- C (For DCP-7055W/DCP-7057W) Tryk på ▲ eller
   ▼ for at vælge 3.Netværk. Tryk på OK.
   (For DCP-7070DW) Tryk på ▲ eller ▼ for at vælge 4.Netværk. Tryk på OK.
- C Tryk på ▲ eller ▼ for at vælge 0.Netværksnulst..
  Tryk på OK.
- C Tryk på ▲ for at vælge Nulst.
  - Tryk på **▲** for at vælge Ja. Maskinen genstarter, og når det er sket, tilsluttes kablerne igen.

## Andre oplysninger

### **Brother CreativeCenter**

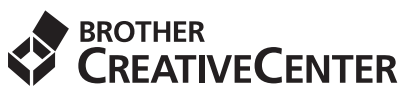

Bliv inspireret. Hvis du bruger Windows, skal du dobbeltklikke på Brother CreativeCenter-ikonet på dit skrivebord for at få adgang til et GRATIS websted med mange ideer og ressourcer til personlig og professionel anvendelse.

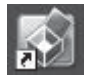

Mac-brugere kan få adgang til Brother CreativeCenter på denne webadresse: http://www.brother.com/creativecenter/

## Forbrugsstoffer

## Forbrugsstoffer

Der vises en meddelelse på displayet på kontrolpanelet, når det er tid til at udskifte forbrugsstoffer. Besøg os på <u>http://solutions.brother.com/</u> eller kontakt din Brother-forhandler for at få flere oplysninger om forbrugsstoffer til din maskine.

| Tonere                                                                                                    | Tromle  |
|----------------------------------------------------------------------------------------------------|---------|
| Standardtoner: TN-2010 (For DCP-7055W),<br>TN-2210 (For DCP-7070DW)<br>Højtydende toner: TN-2220 (For DCP-7070DW) | DR-2200 |
|                                                                                                    |         |

For vejledning til udskiftning af forbrugsstoffer henvises til *Udskiftning af forbrugsstofferne* i *Grundlæggende brugsanvisning*.

#### Varemærker

Brother-logoet er et registreret varemærke tilhørende Brother Industries Ltd.

Brother er et registreret varemærke tilhørende Brother Industries Ltd.

Microsoft, Windows, Windows Server og Internet Explorer er enten registrerede varemærker eller varemærker tilhørende Microsoft Corporation i USA og/eller andre lande.

Windows Vista er enten et registreret varemærke eller et varemærke tilhørende Microsoft Corporation i USA og/eller andre lande.

Apple, Macintosh, Safari og Mac OS er varemærker tilhørende Apple Inc., der er registreret i USA og andre lande.

Wi-Fi og Wi-Fi Alliance er registrerede varemærker tilhørende Wi-Fi Alliance.

AOSS er et varemærke tilhørende Buffalo Inc.

Nuance, Nuance-logoet, PaperPort og ScanSoft er varemærker eller registrerede varemærker tilhørende Nuance Communications, Inc. eller dets tilknyttede selskaber i USA og/eller andre lande.

De enkelte selskaber, hvis softwaretitler er nævnt i denne brugsanvisning, har en softwarelicensaftale specifikt for deres navnebeskyttede programmer.

#### Alle varebetegnelser og produktnavne fra virksomheder, der vises på Brother-produkter, relaterede dokumenter og andet materiale, er alle varemærker eller registrerede varemærker tilhørende de respektive selskaber.

#### Udarbejdelse og publikation

Denne vejledning er udarbejdet og udgivet under tilsyn af Brother Industries Ltd. og indeholder de seneste produktbeskrivelser og specifikationer.

Indholdet af denne brugsanvisning og produktets specifikationer kan ændres uden varsel.

Brother forbeholder sig ret til uden varsel at foretage ændringer af specifikationerne og materialet heri og kan ikke holdes ansvarlig for eventuelle skader (herunder følgeskader), der er forårsaget af tillid til de præsenterede materialer, herunder (men ikke begrænset til) typografiske fejl og andre fejl i publikationen.

#### **Copyright og licens**

©2010 Brother Industries, Ltd. Alle rettigheder forbeholdes.

Dette produkt indeholder software, der er udviklet af følgende leverandører:

©1983-1998 PACIFIC SOFTWORKS, INC. ALLE RETTIGHEDER FORBEHOLDES.

©2010 Devicescape Software, Inc. Alle rettigheder forbeholdes.

Dette produkt indeholder softwaren "KASAGO TCP/IP", der er udviklet af ZUKEN ELMIC, Inc.

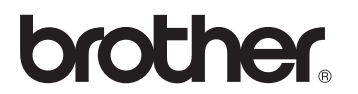